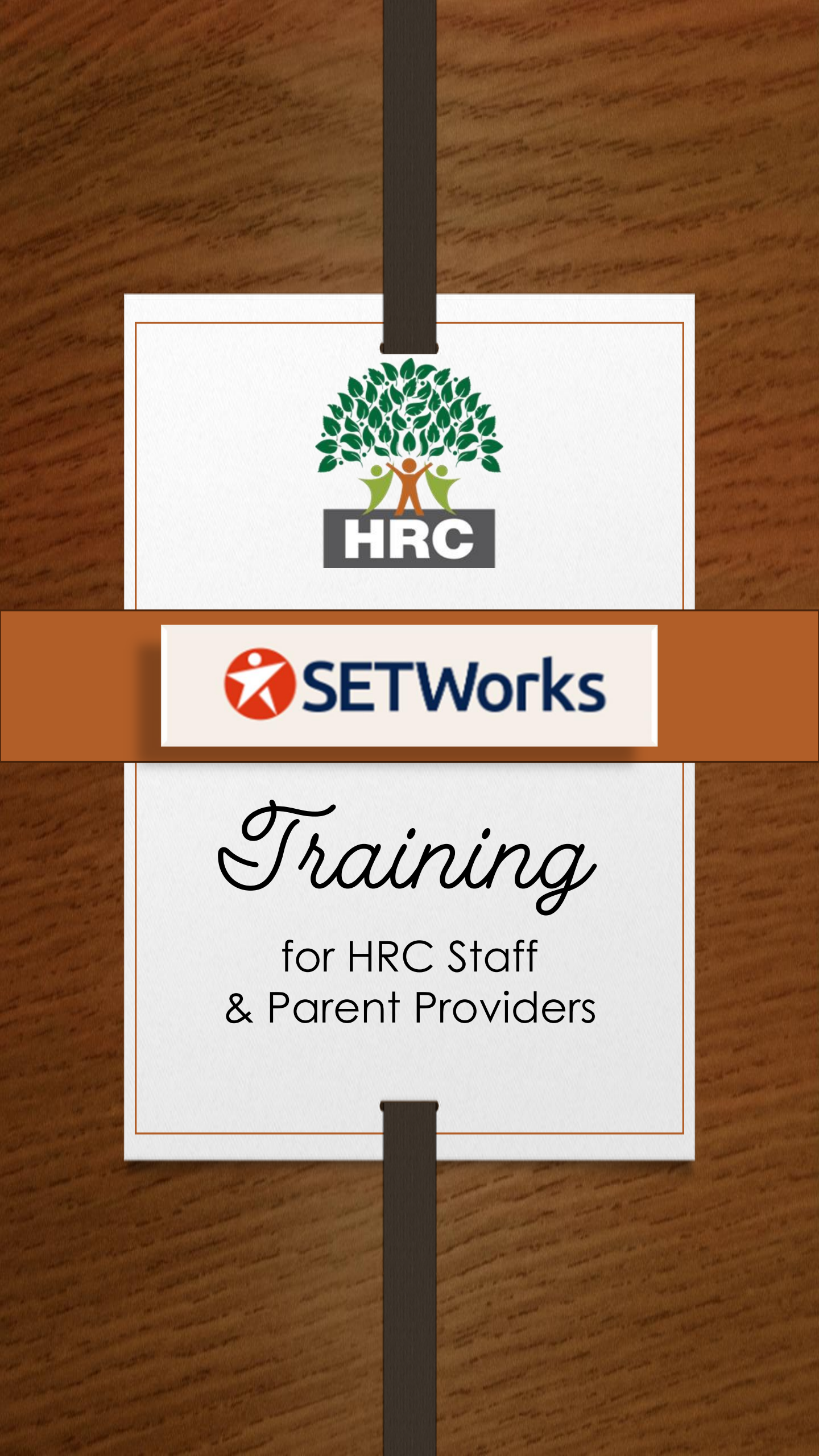

#### Introduction

- Setworks is a software that HRC utilizes for parent providers and staff to keep track of their service hours and notes while caring for individuals.
- It is very important to be sure to check in and out each time service is being provided to an individual and to document the types of activities and learning that are being completed during that time. This documentation should be relevant to the goals (outcomes) that are set forth in the individuals Individual Support Plan (ISP).

## SETWORKS DESKTOP

- To navigate to Setworks on the desktop\*, simply type
- www.set-works.com
- into your web browser.
- \*You will be checking in and out on your mobile device. However, if you forget to input notes for a specific day, you will need to access the desktop platform to edit the entry to add the note.

## SETWORKS MOBILE

- Navigate to the browser on your phone. If you are using iPhone, please use Safari to navigate.
- You will type the following into your navigation bar on the browser: <u>www.set-works.com</u>

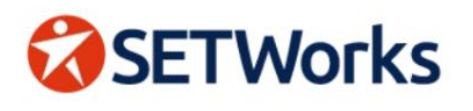

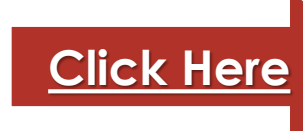

## We create software that empowers disability service agencies

SETWorks is a simple and intuitive platform that improves service efficiency and reduces administrative burden

Request More Info →

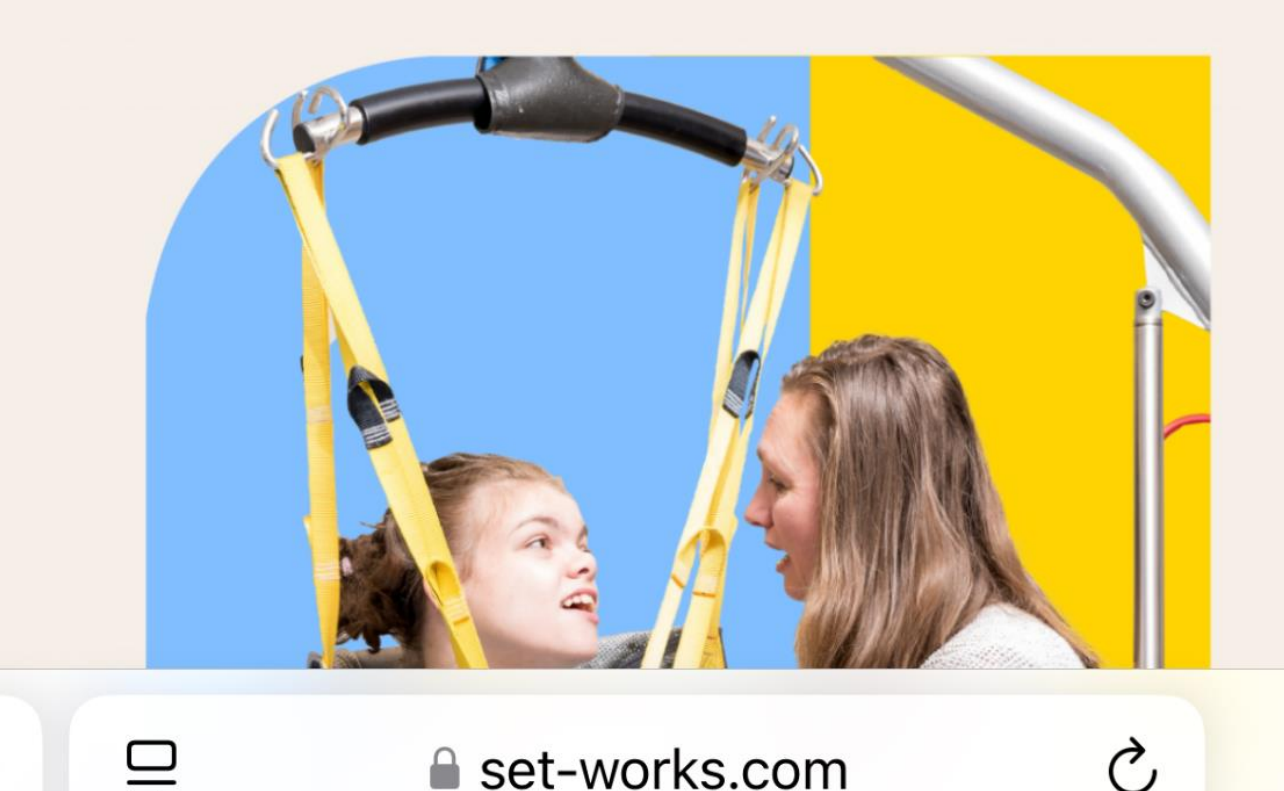

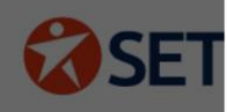

## We cro empo servic

SETWorks is improves ser burden

#### **Request Mor**

Home

About Us

Communities We Serve

Explore the Platform

FAQ

Blog

Client Login

Click Here

Х

#### **Request A Demo**

set-works.com

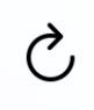

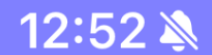

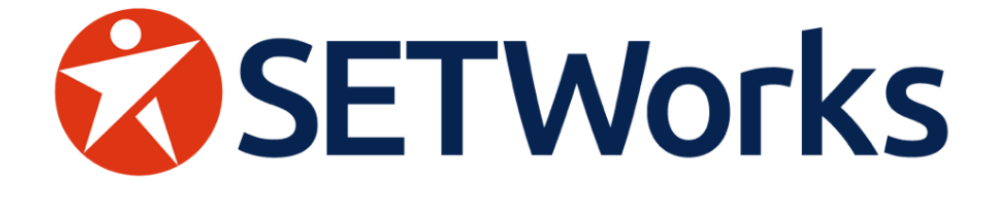

### Login

Username or email address:

Password:

 $\Box$ 

**Click Here** 

0

Forgot your username or password?

Log In

#### Click here to return to SETWorks.com

© 2025 Direct Service Works, LLC. The below is a visual for iPhone users. If you have a different type phone, choose the option on your browser that allows you to send links to other people.

app.set-works.com

Ò

| <b>X</b>          | <b>_ogin</b><br>app.set-works.co<br>Options > | m     | ×            |  |
|-------------------|-----------------------------------------------|-------|--------------|--|
| kirDrop           | Messages                                      | Mail  | Notes        |  |
| Сору              |                                               |       | ß            |  |
| Add to F          | Reading List                                  |       | <del></del>  |  |
| Add Boo           | okmark                                        |       | $\square$    |  |
| Add to F          | \$                                            |       |              |  |
| Add to Quick Note |                                               |       |              |  |
| Find on           | Ę                                             |       |              |  |
| Add to H          | Home Screen                                   | Click | Here +       |  |
| Markup            |                                               |       | $\bigotimes$ |  |
| Print             | Ē                                             |       |              |  |

#### This is how the icon will then look on your Home screen after it has been added.

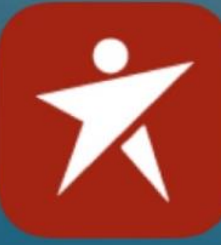

....

Û

圃

#### Edit Home Screen

Share Bookmark

**Delete Bookmark** 

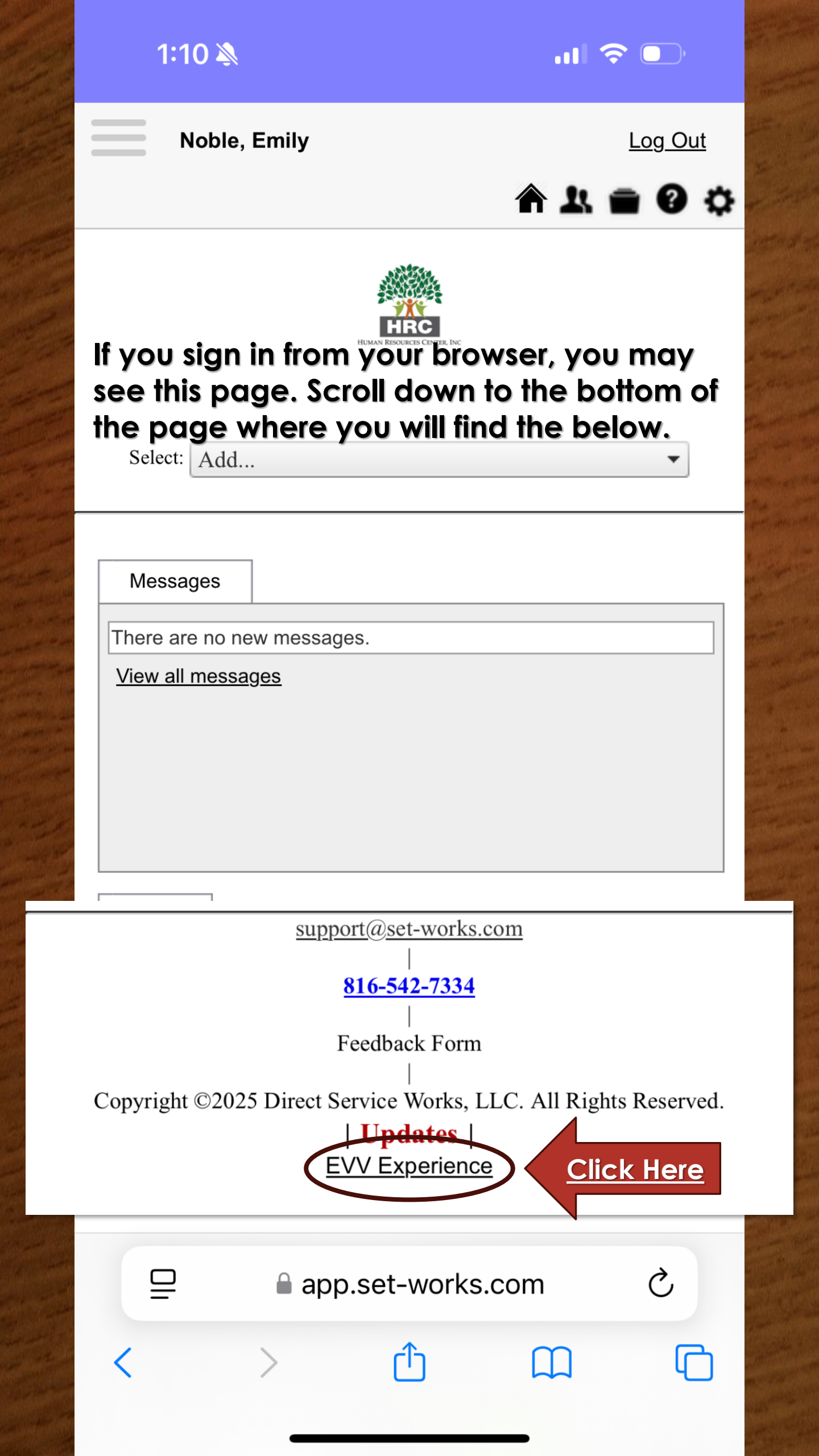

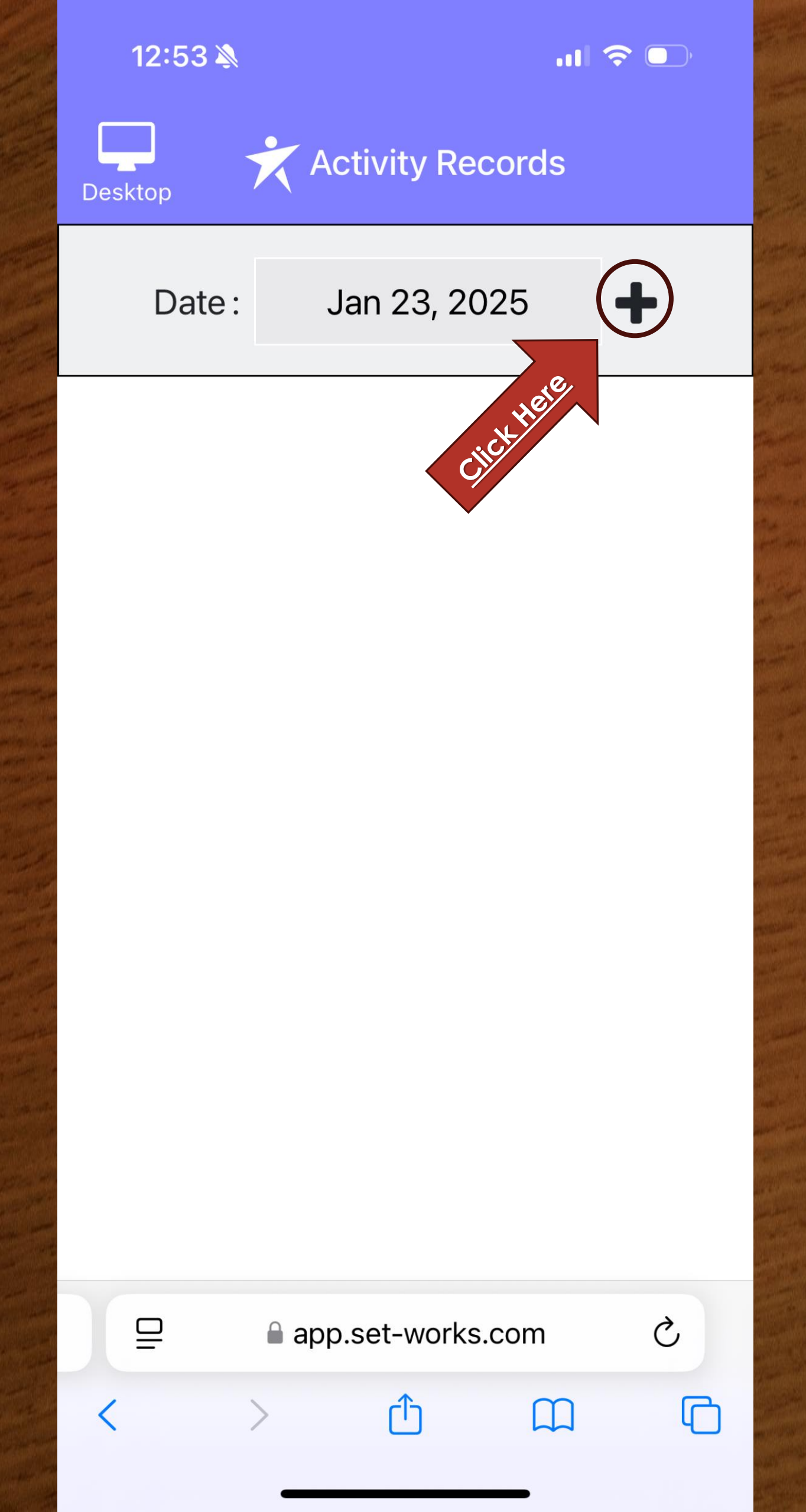

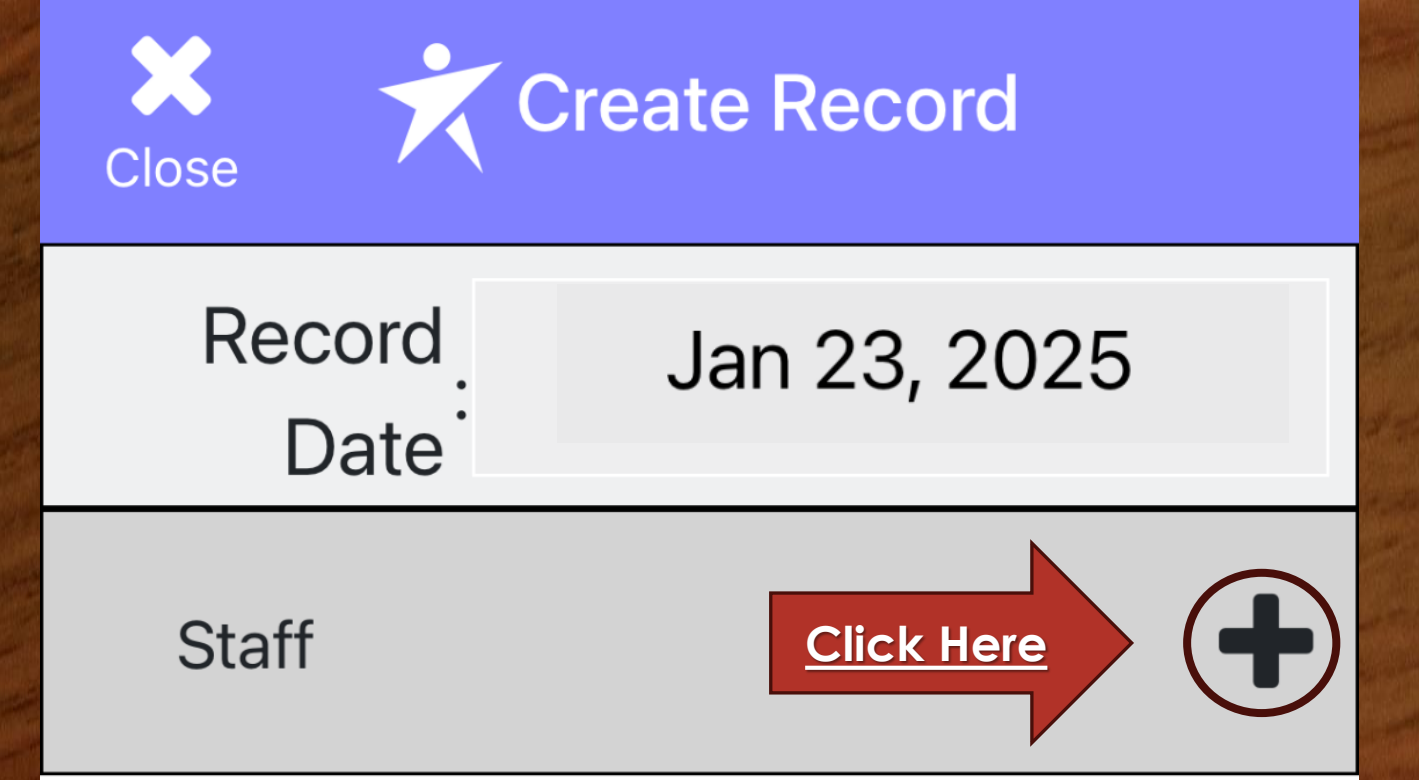

# Please add at least one staff to add clients

### Add Signature

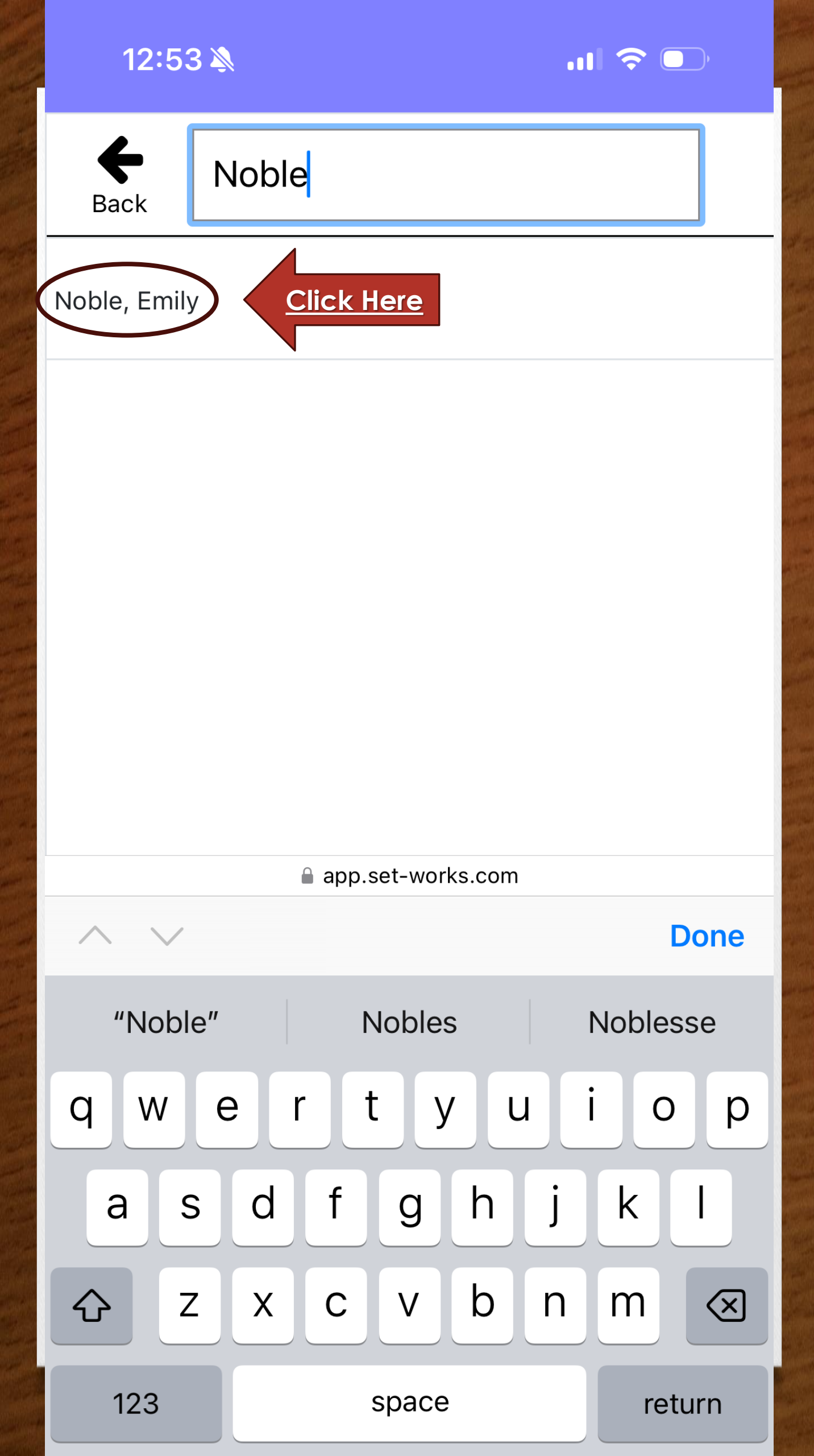

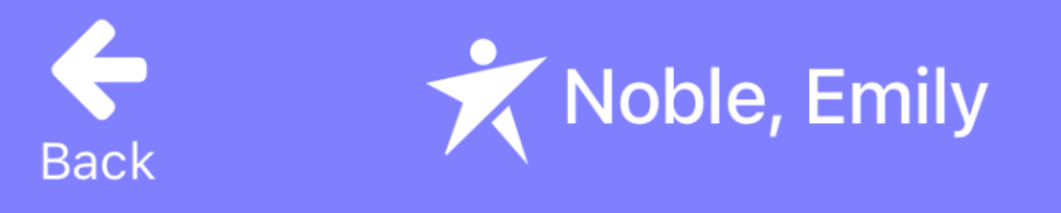

## From:

To:

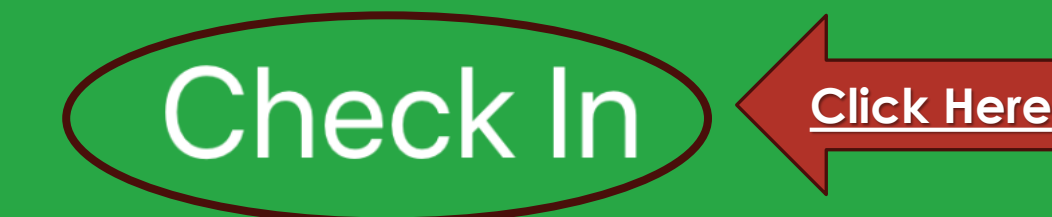

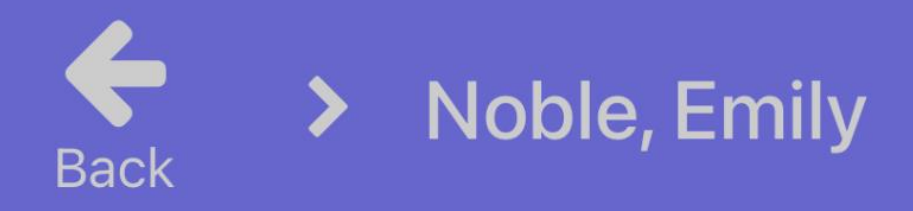

## From:12:58 pm

## To:

#### "app.set-works.com" Would Like to Use Your Location

Would you like to allow "app.setworks.com" to have access to your precise location?

Don't Allow

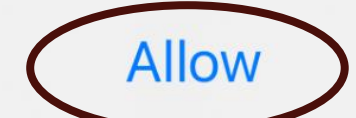

## <u>Click "Allow While Using App"</u> after this prompt.

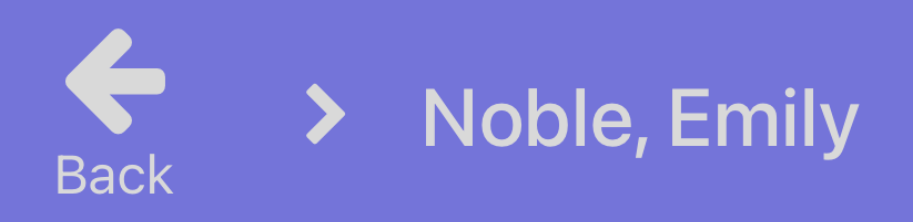

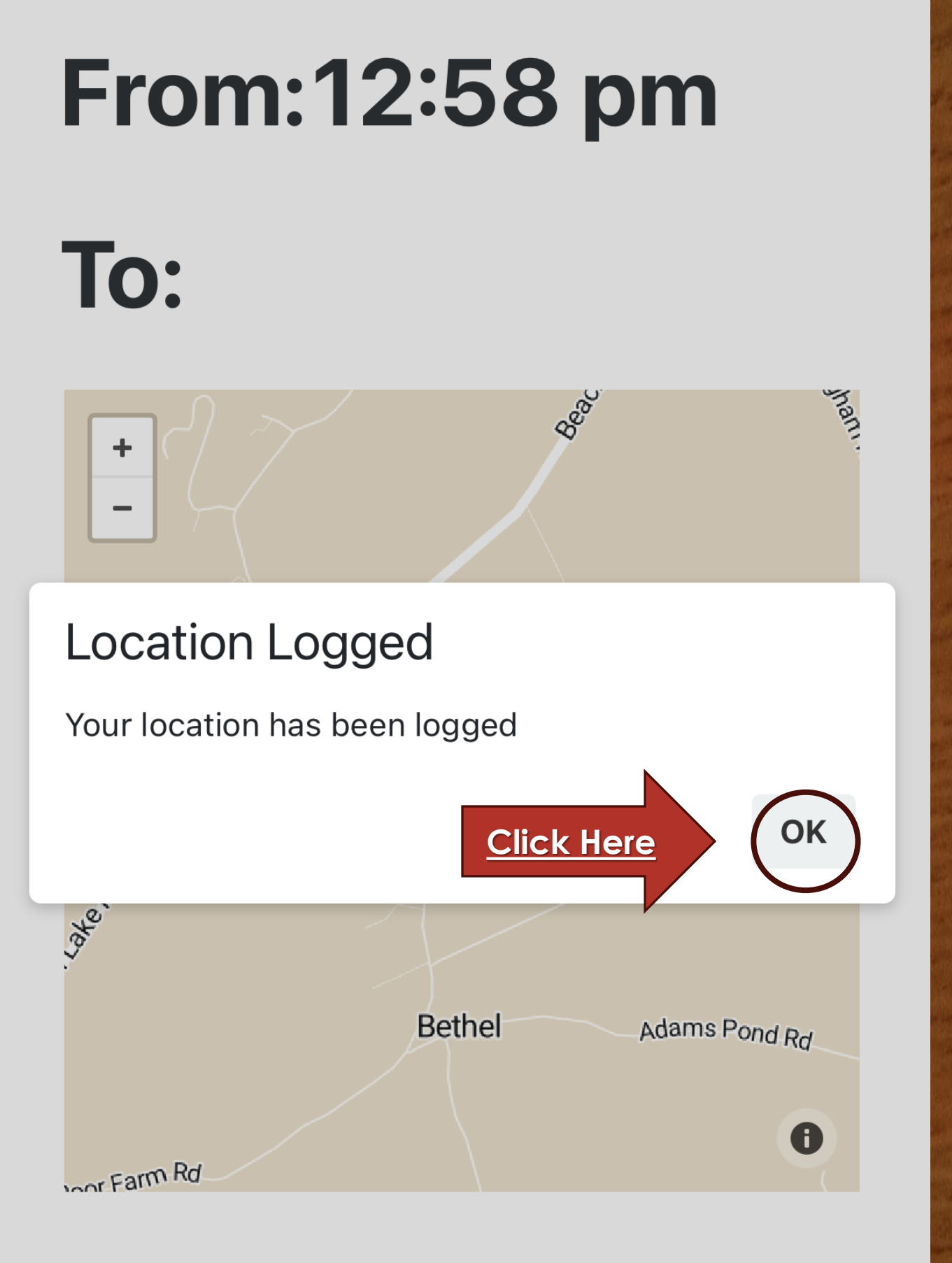

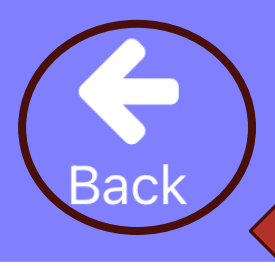

<u>Click Here</u>

Noble, Emily

## From:12:58 pm

## To:

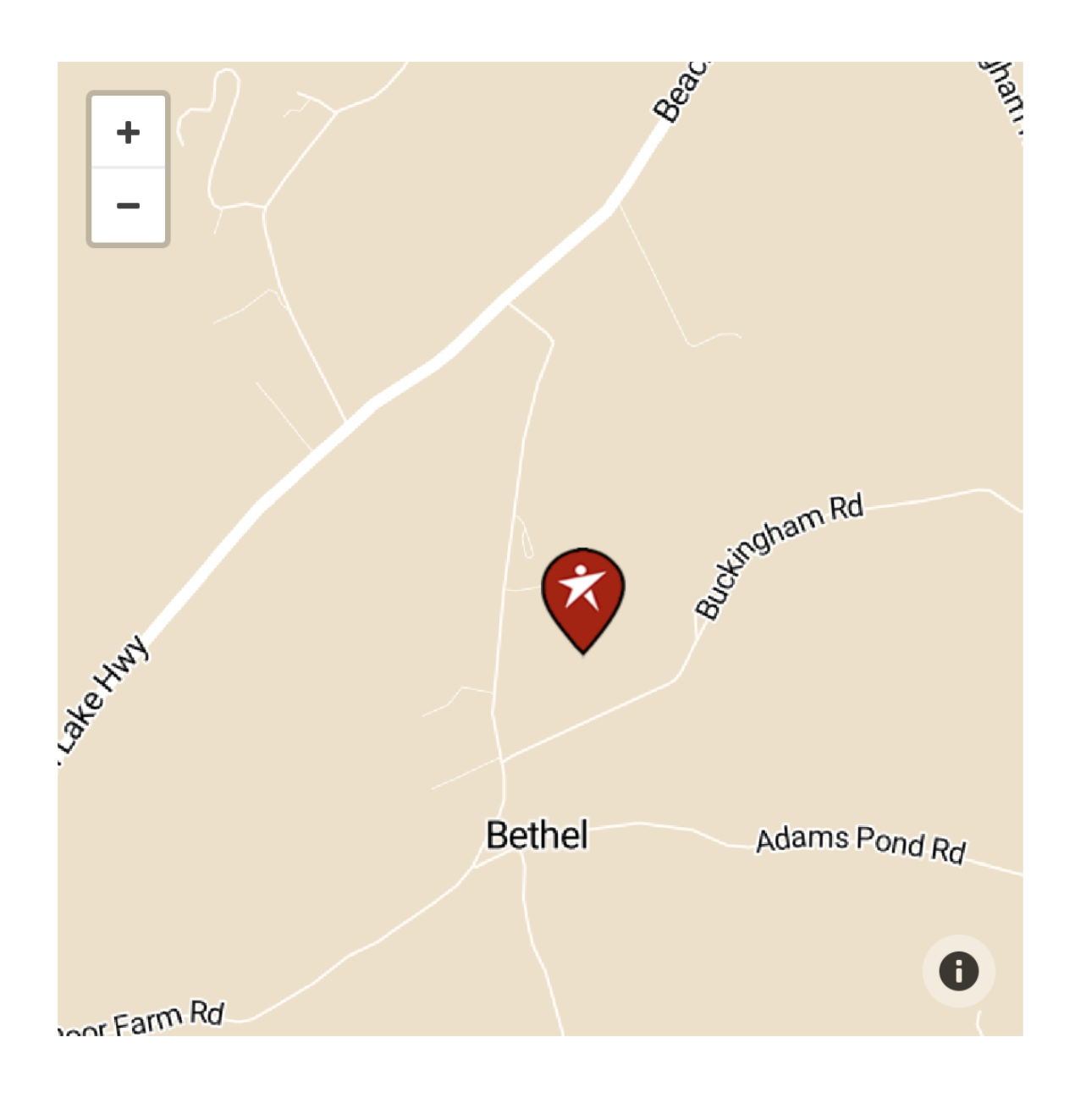

| Close Close                                |
|--------------------------------------------|
| Record Jan 23, 2025                        |
| ✓ Staff                                    |
| Noble, Emily 12:58 PM - Not Checked<br>Out |
| Clients Click Here                         |
|                                            |
|                                            |
|                                            |
|                                            |
| Add Signature                              |

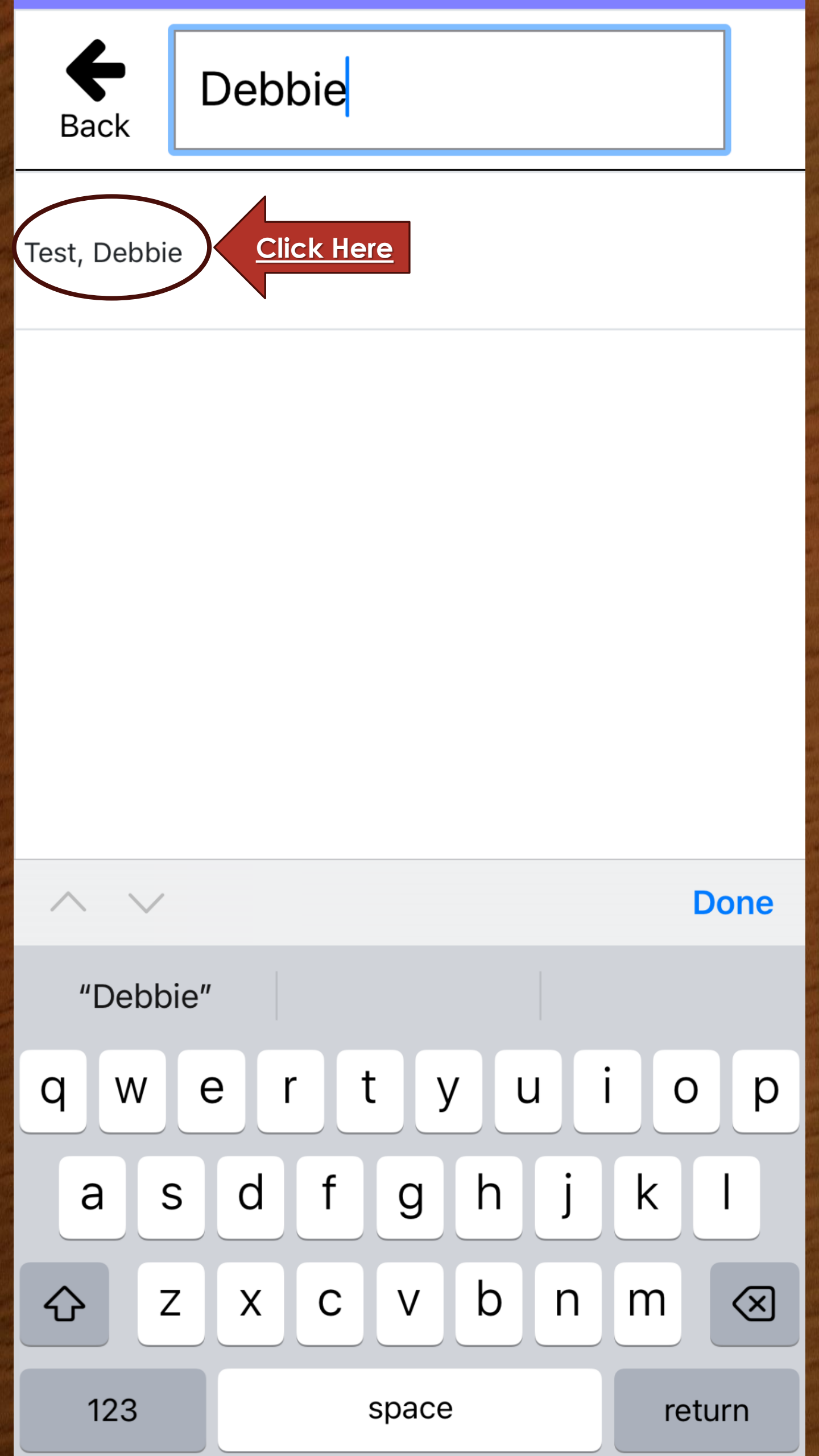

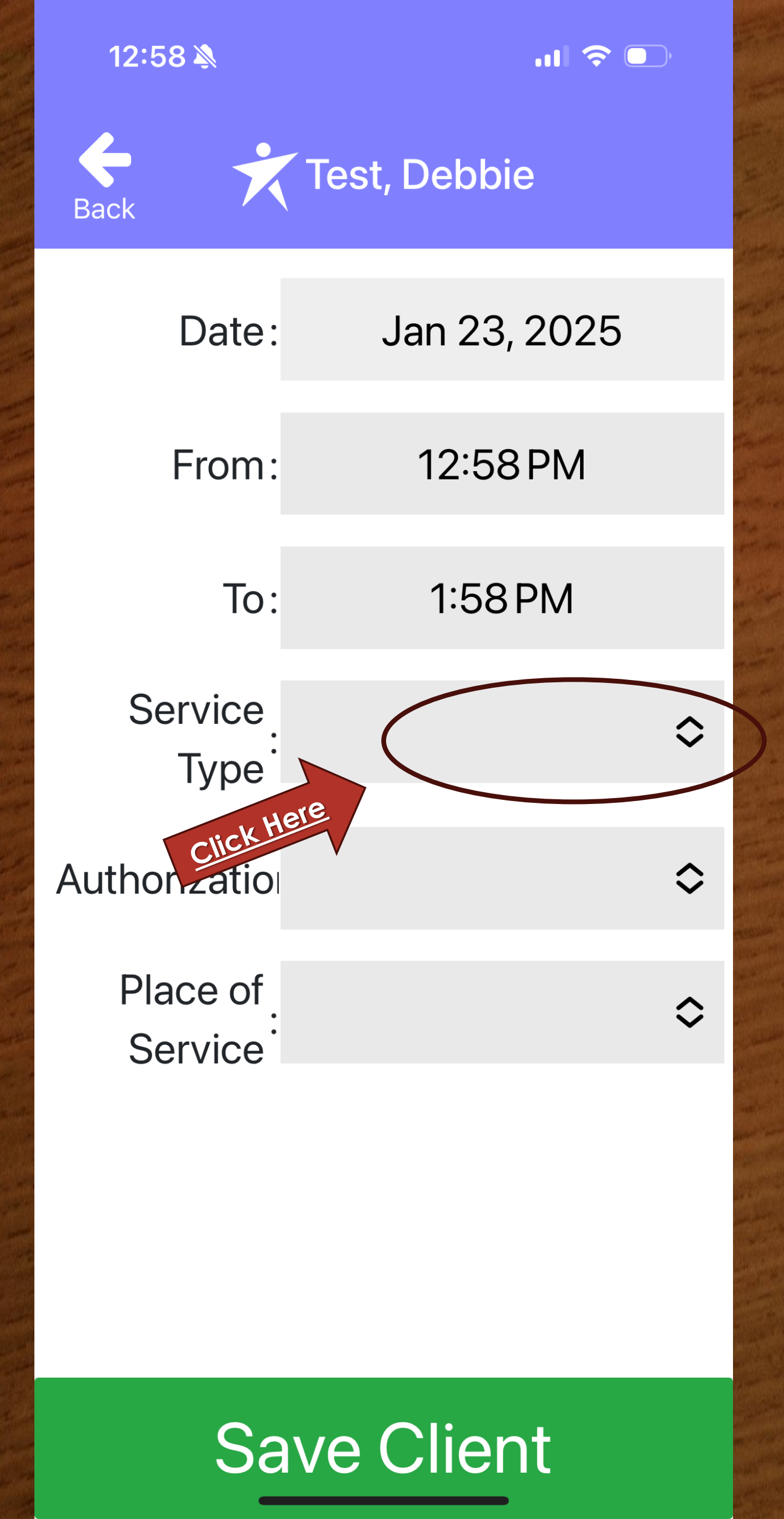

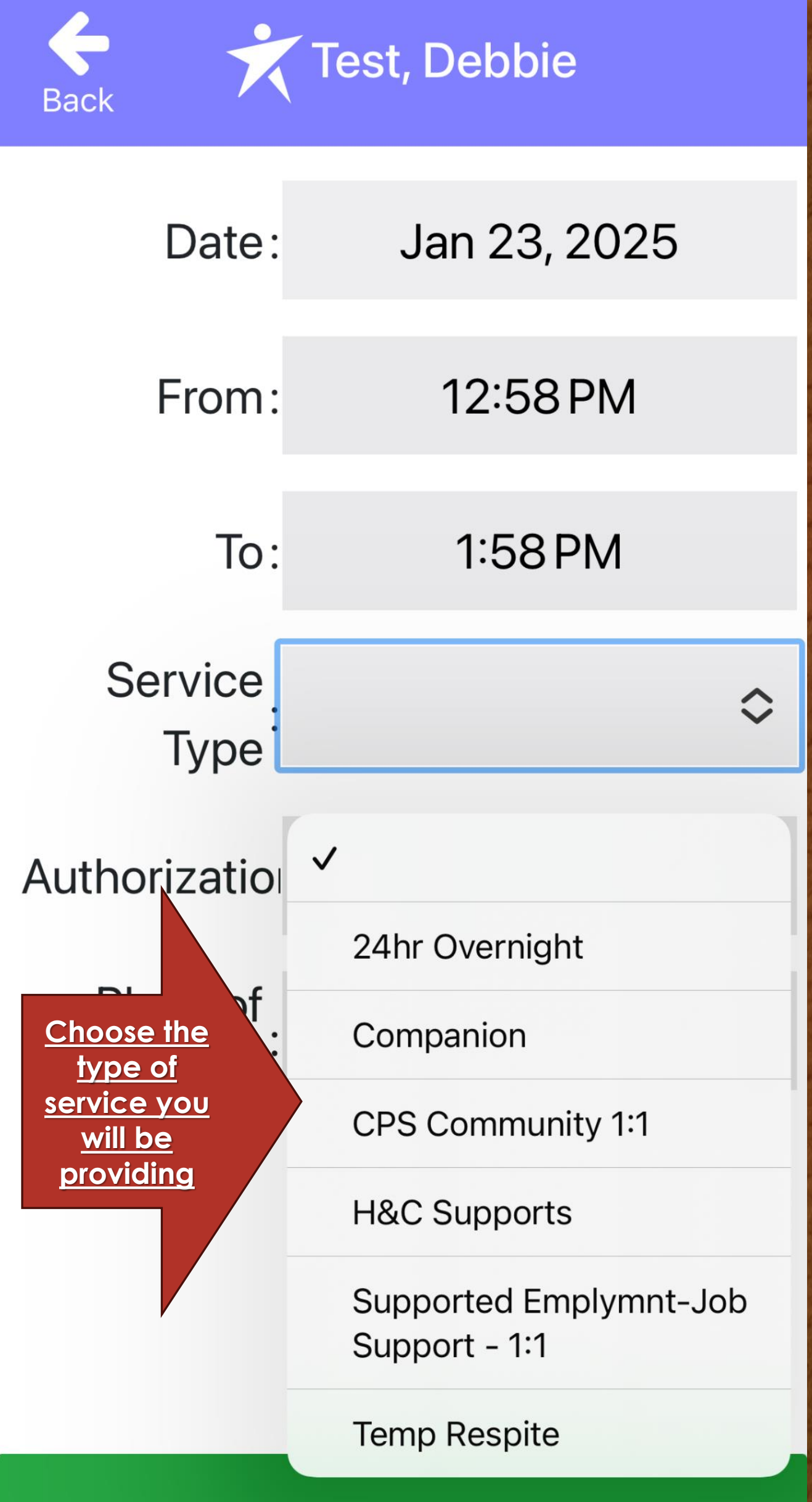

### Save Client

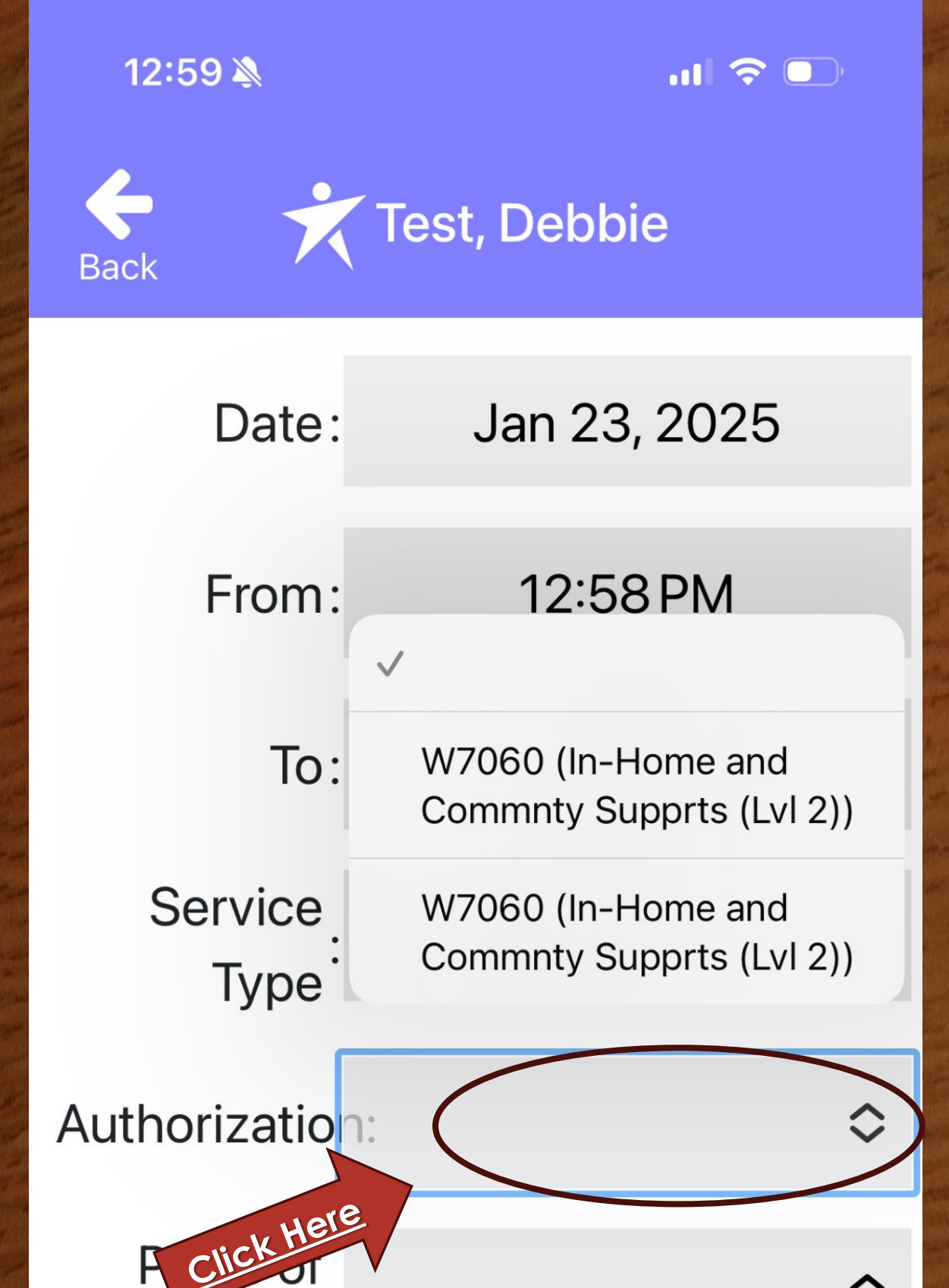

<u>Choose the authorization Code</u> for the Service Type you chose.

Service

## Save Client

| ÷ ÷                                                         | $\checkmark$                                                  |  |  |  |
|-------------------------------------------------------------|---------------------------------------------------------------|--|--|--|
| Back                                                        | CIE_EFFORT                                                    |  |  |  |
| Date                                                        | CIE_HONESDALE                                                 |  |  |  |
| Dute.                                                       | CIE_Pike                                                      |  |  |  |
| From:                                                       | Community                                                     |  |  |  |
|                                                             | CPS Church St                                                 |  |  |  |
| To:                                                         | CPS Honesdale                                                 |  |  |  |
| Service                                                     | CPS PIKE                                                      |  |  |  |
| Type                                                        | Custodial Care Facility                                       |  |  |  |
| A !                                                         | Group Home                                                    |  |  |  |
| Authorizatio                                                | HBW                                                           |  |  |  |
| Place of                                                    | Home                                                          |  |  |  |
| <u>Choose the</u><br>location of                            | Intermediate Care<br>Facility / Developmental<br>Disabilities |  |  |  |
| <u>where you</u><br>performed the<br>Services, (i.e.        | JOB SITE                                                      |  |  |  |
| <u>most will be</u><br><u>Home or</u><br><u>Community</u> ) | Nursing Facility                                              |  |  |  |
|                                                             |                                                               |  |  |  |

## Save Client

| Back X                    |                                                               |  |  |  |
|---------------------------|---------------------------------------------------------------|--|--|--|
| Dack                      | CIE_EFFORT                                                    |  |  |  |
| Date                      | CIE_HONESDALE                                                 |  |  |  |
| Date.                     | CIE_Pike                                                      |  |  |  |
| From:                     | Community                                                     |  |  |  |
|                           | CPS Church St                                                 |  |  |  |
| To:                       | CPS Honesdale                                                 |  |  |  |
| Service                   | CPS PIKE                                                      |  |  |  |
| Type                      | Custodial Care Facility                                       |  |  |  |
|                           | Group Home                                                    |  |  |  |
| Authorizatio              | HBW                                                           |  |  |  |
| Place of                  | Home                                                          |  |  |  |
| Service                   | Intermediate Care<br>Facility / Developmental<br>Disabilities |  |  |  |
| After                     | JOB SITE                                                      |  |  |  |
| Selected is<br>Click Here | Nursing Facility                                              |  |  |  |
|                           |                                                               |  |  |  |
| Save Client               |                                                               |  |  |  |
|                           |                                                               |  |  |  |

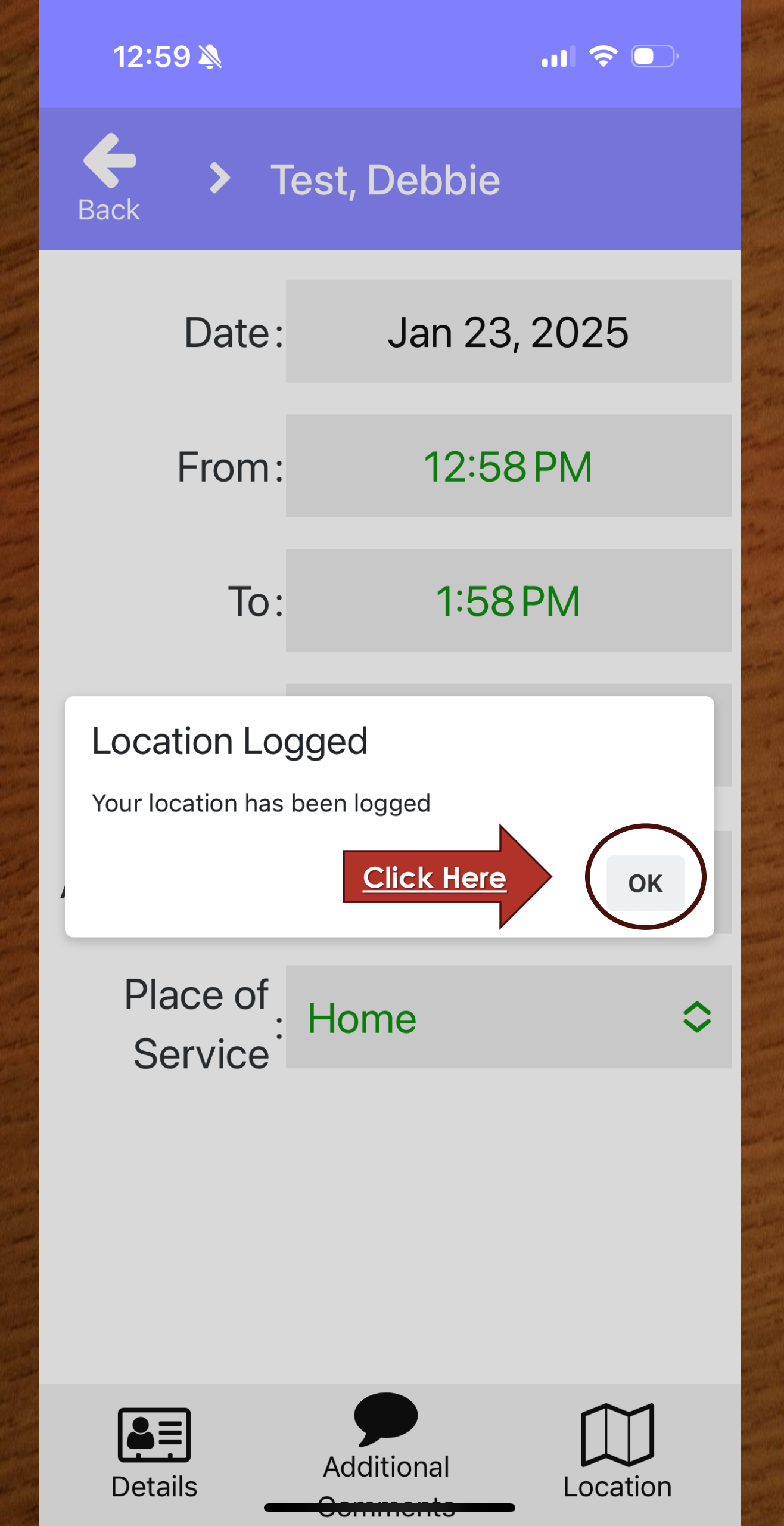

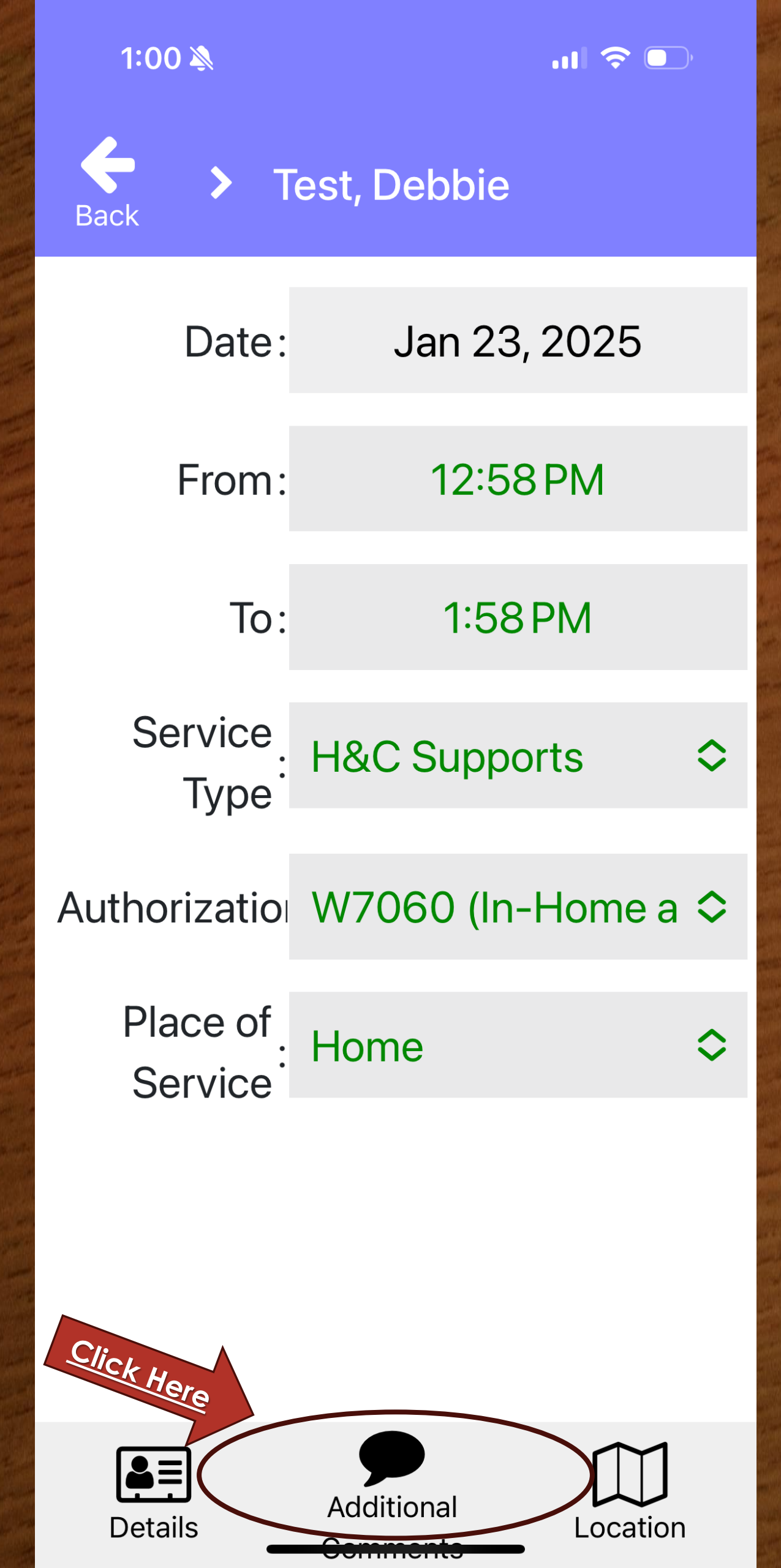

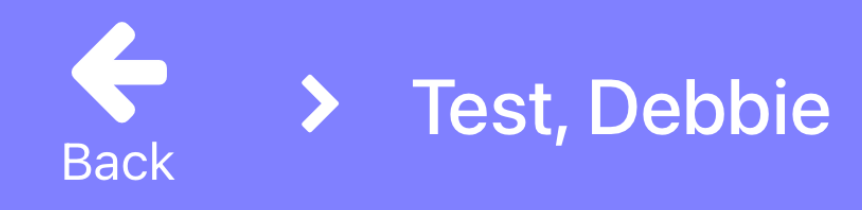

- > Group Description
- > Group Overall Comments
- > Client Comments
- > ISP Outcomes and
  - **Outcome Action**
- > Additional Supports
- > Plan Questions

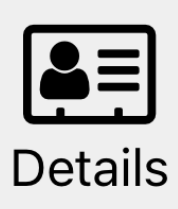

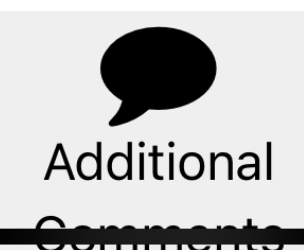

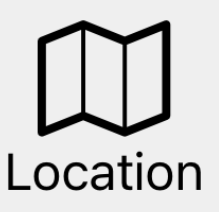

Click Here

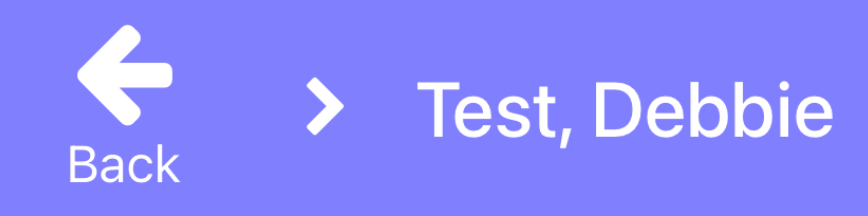

- > Group Description
- > Group Overall Comments
- > Client Comments
- ISP Outcomes and
  Outcome Action

**Break from care taker** 

- > Additional Supports
- > Plan Questions

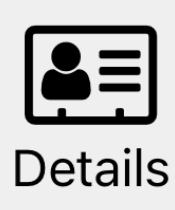

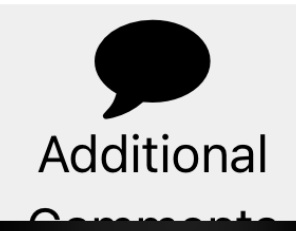

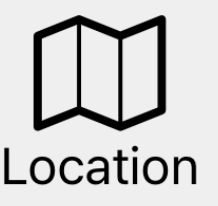

<u>Click Here</u>

1:01 🔊

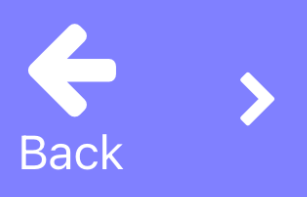

#### > Test, Debbie

#### > Group Overall Comments

> Client Comments

## ISP Outcomes and Outcome Action

Break from care taker

#### 25 hours per year

 Staff will provide supervision and tend to daily living needs during the respite breaks

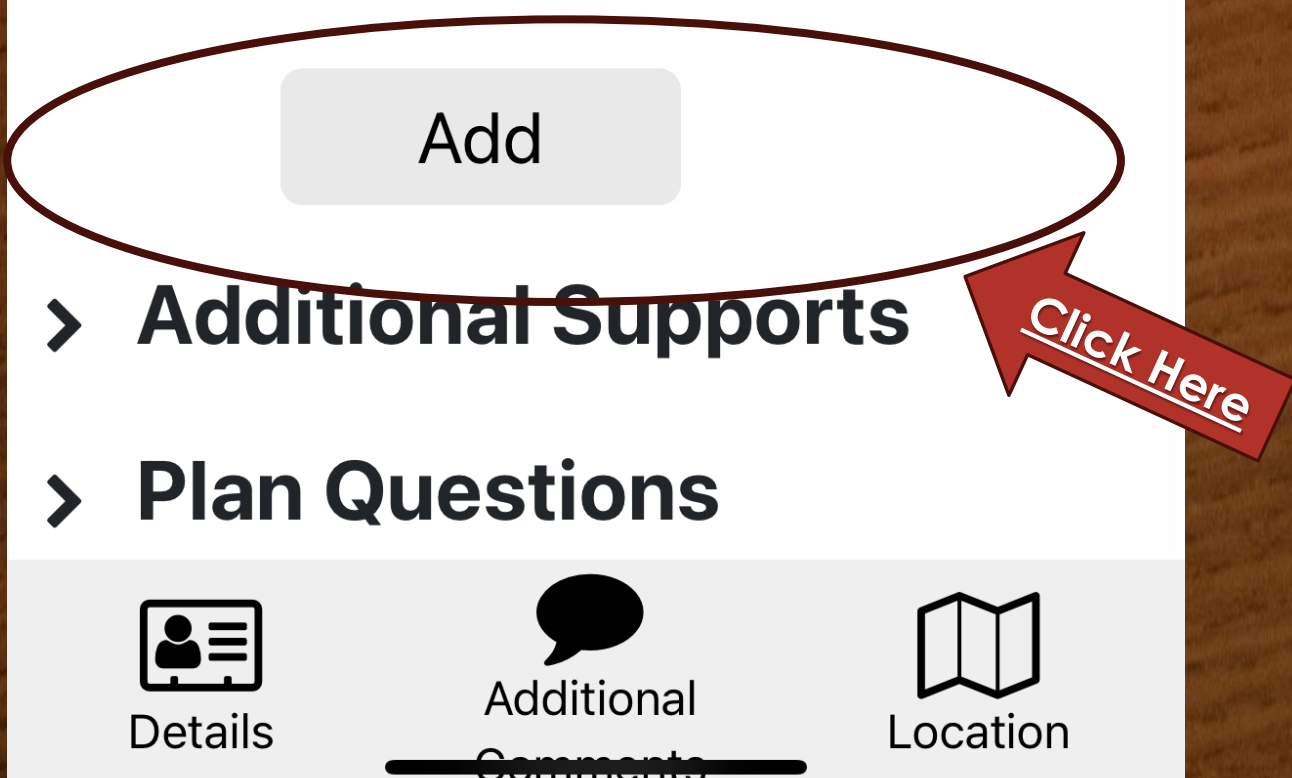

#### Action:

Staff will provide supervision and tend to daily living needs during the respite breaks

#### Methods / Techniques / Strategies:

#### Assessment Keys:

Save

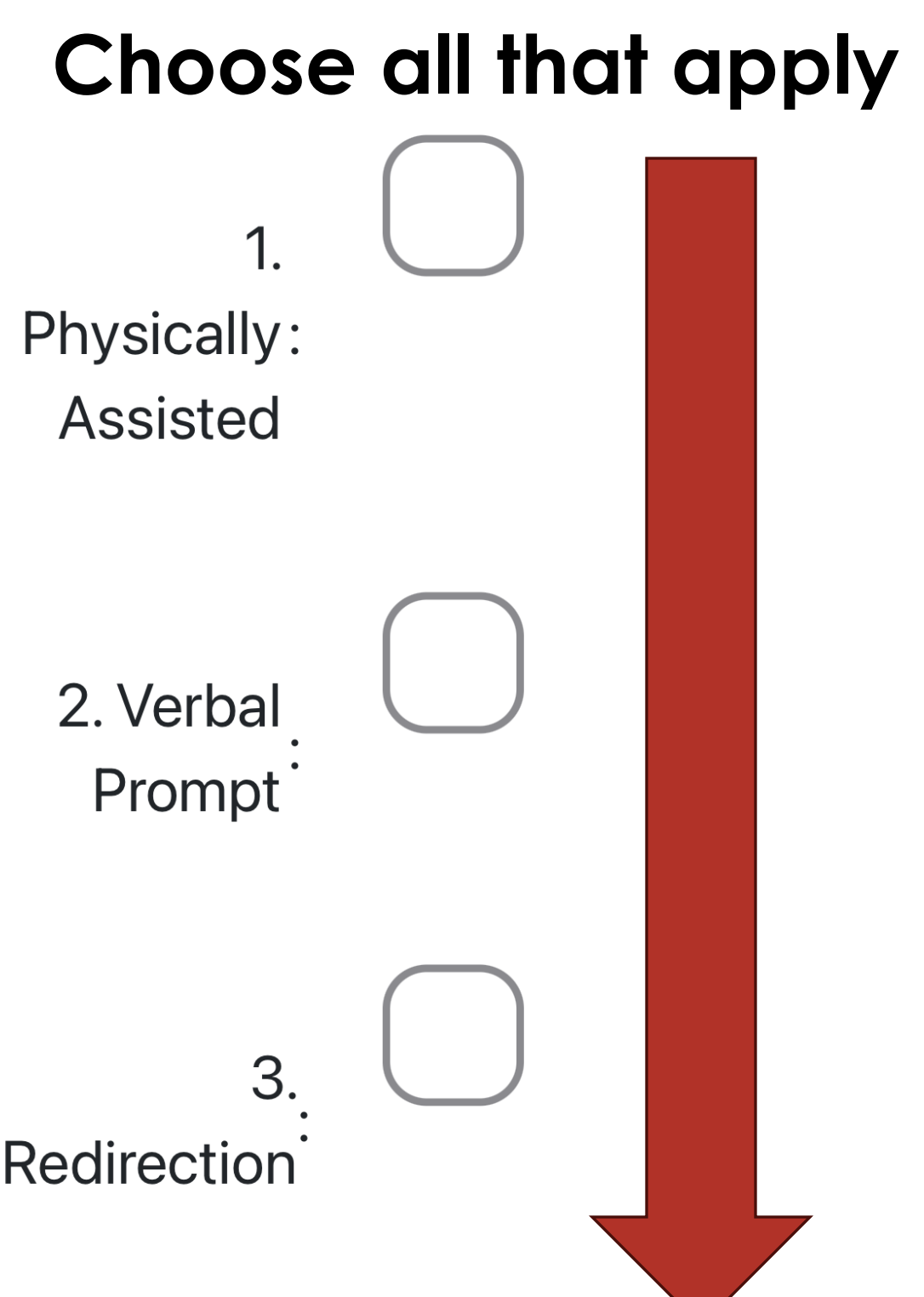

Cancel

#### Intervention Keys:

#### **Choose One that Applies**

8. Service Provided : in Home

9. Service Provided in: Community

9a. Services provided in BOTH Home & Community

Save

Cancel

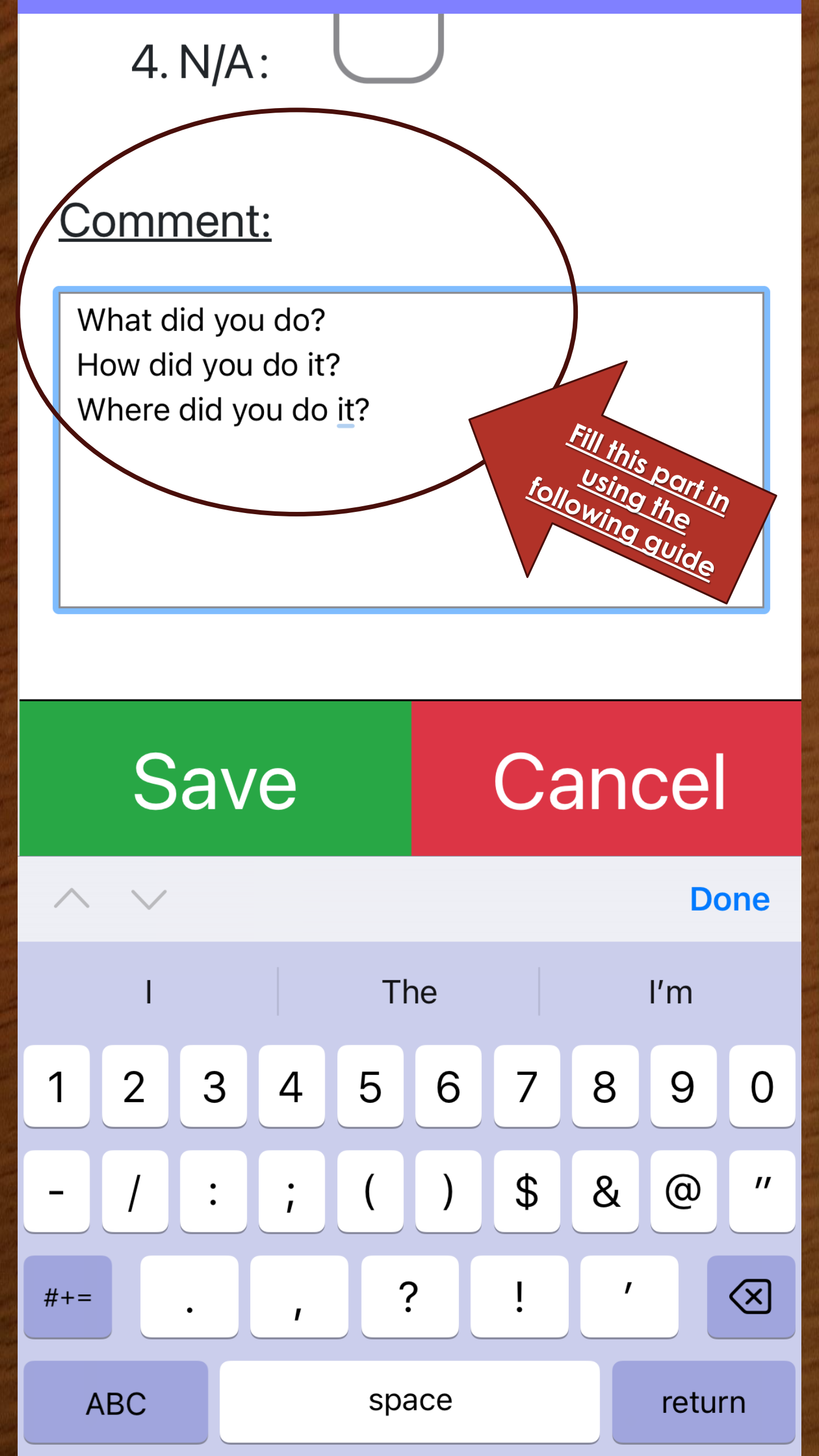

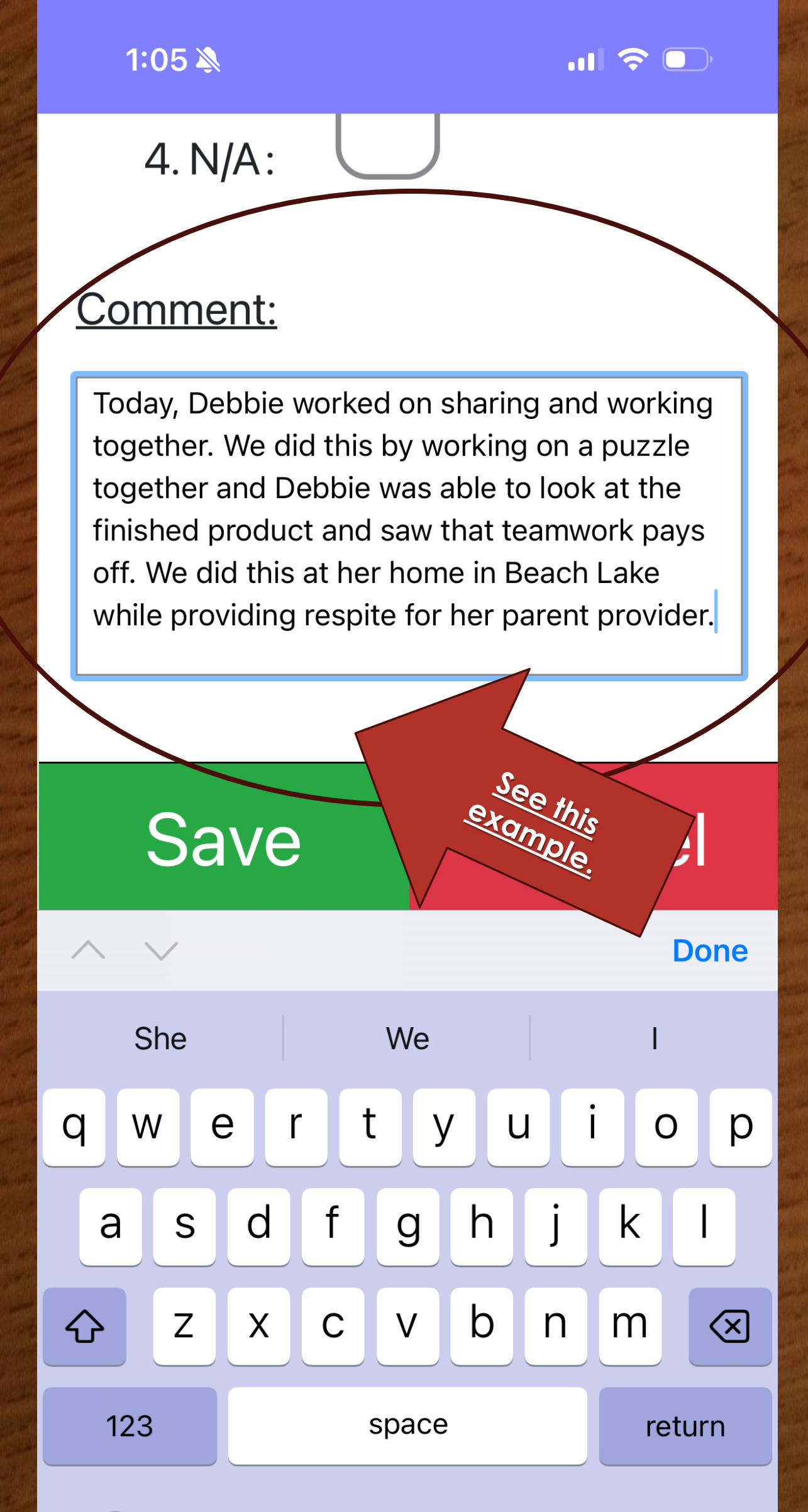

#### 4. N/A:

#### Comment:

Today, Debbie worked on sharing and working together. We did this by working on a puzzle together and Debbie was able to look at the finished product and saw that teamwork pays off. We did this at her home in Beach Lake while providing respite for her parent provider.

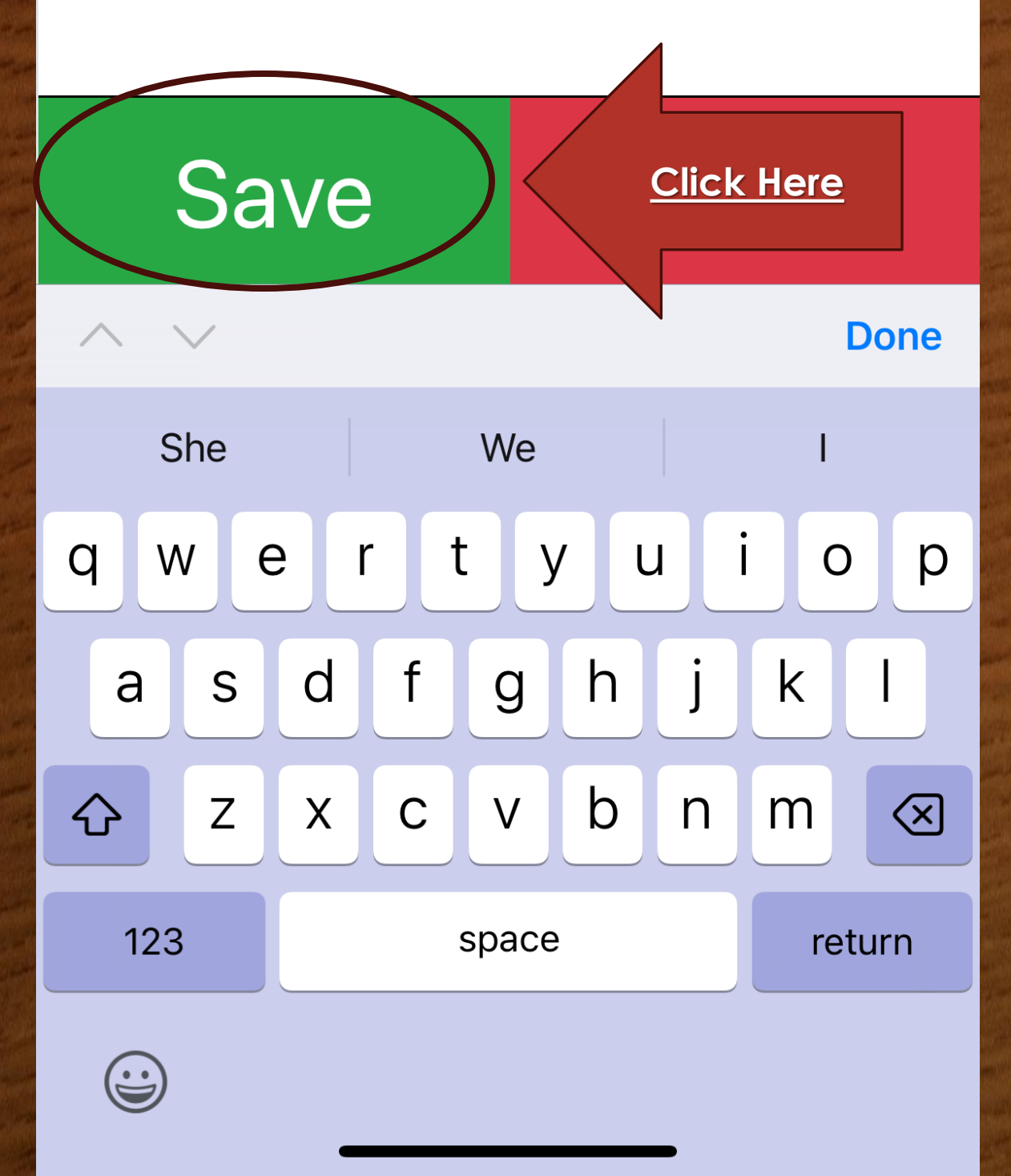

Back

#### Test, Debbie

Service Provided in Home:

#### **Assessment Keys**

- 2. Verbal Prompt: Yes
- 1. Physically Assisted: Yes
- 3. Redirection: Yes
- 5. Monitoring: Yes

#### Comment

Today, Debbie worked on sharing and working together. We did this by working on a puzzle together and Debbie was able to look at the finished product and saw that teamwork pays off. We did this at her home in Beach Lake while providing respite for her parent provider.

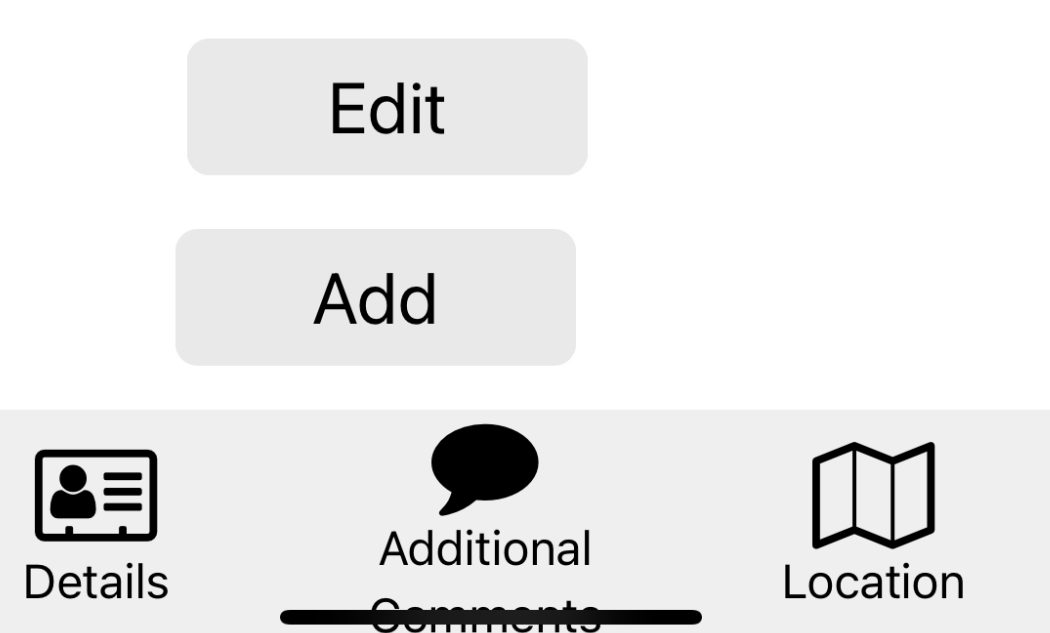

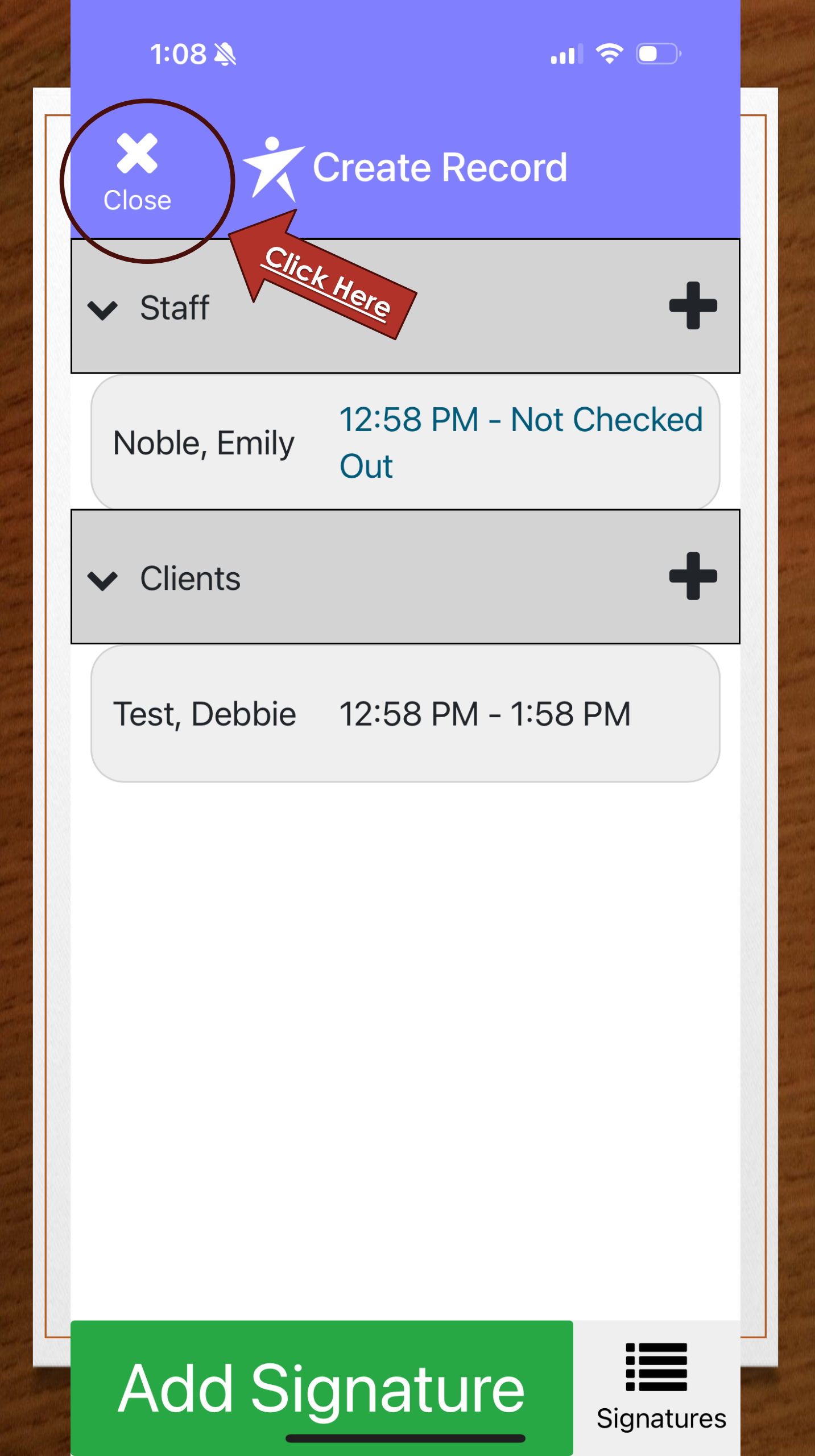

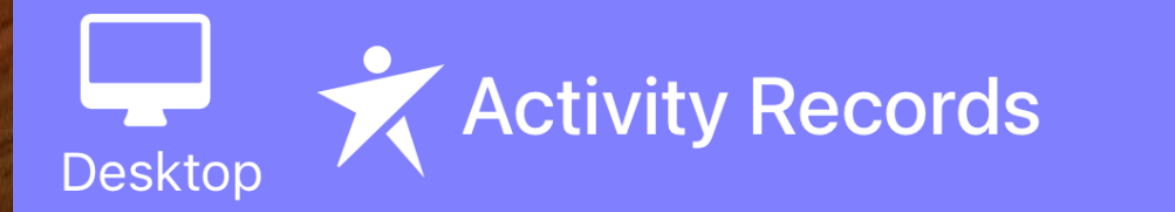

## Date: Jan 23, 2025 **Billable** 12:58 pm - 12:58 pm Test, Debbie (12:58 pm - 1:58 pm)

## You can get back into the record by clicking back into this.

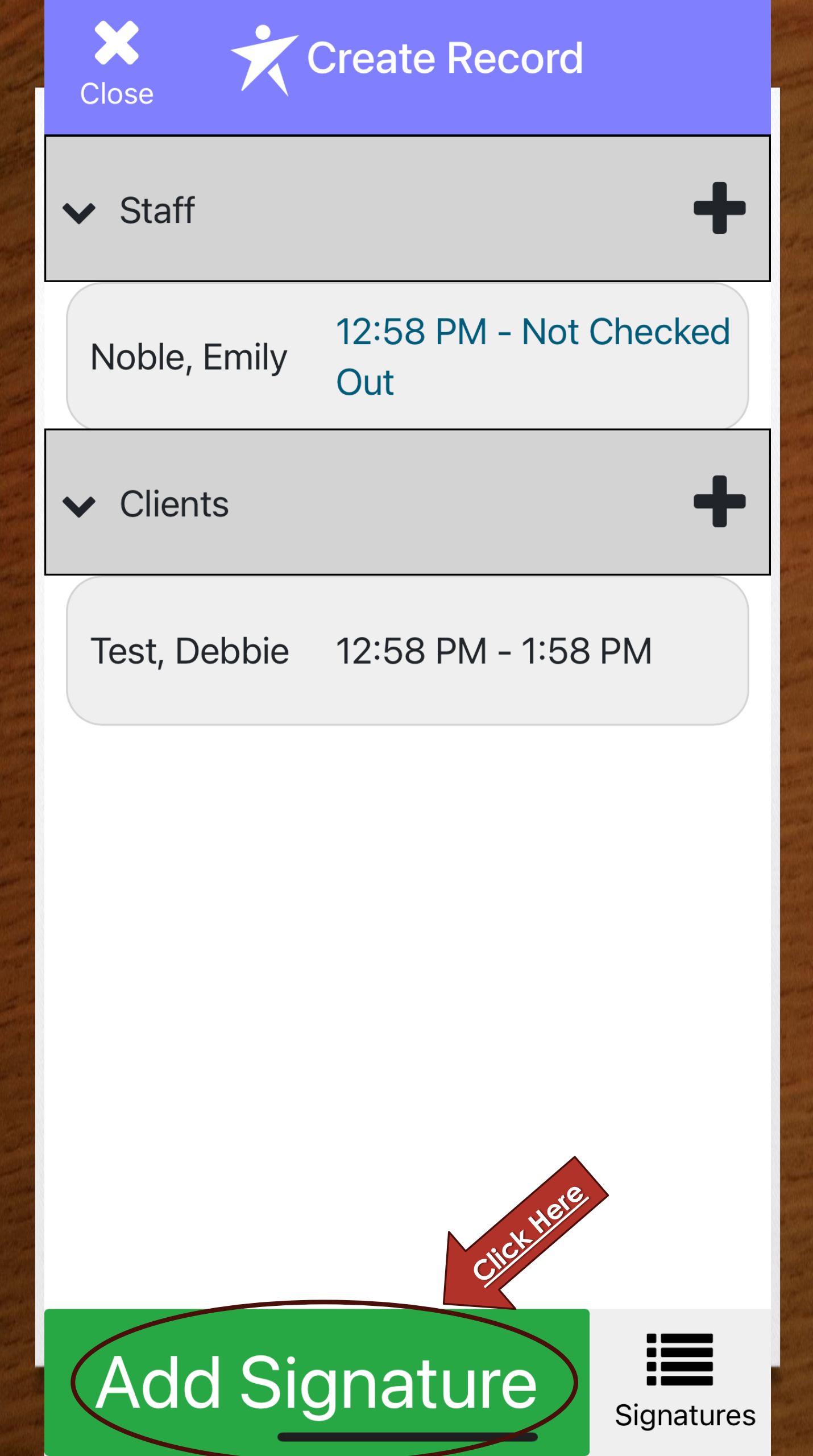

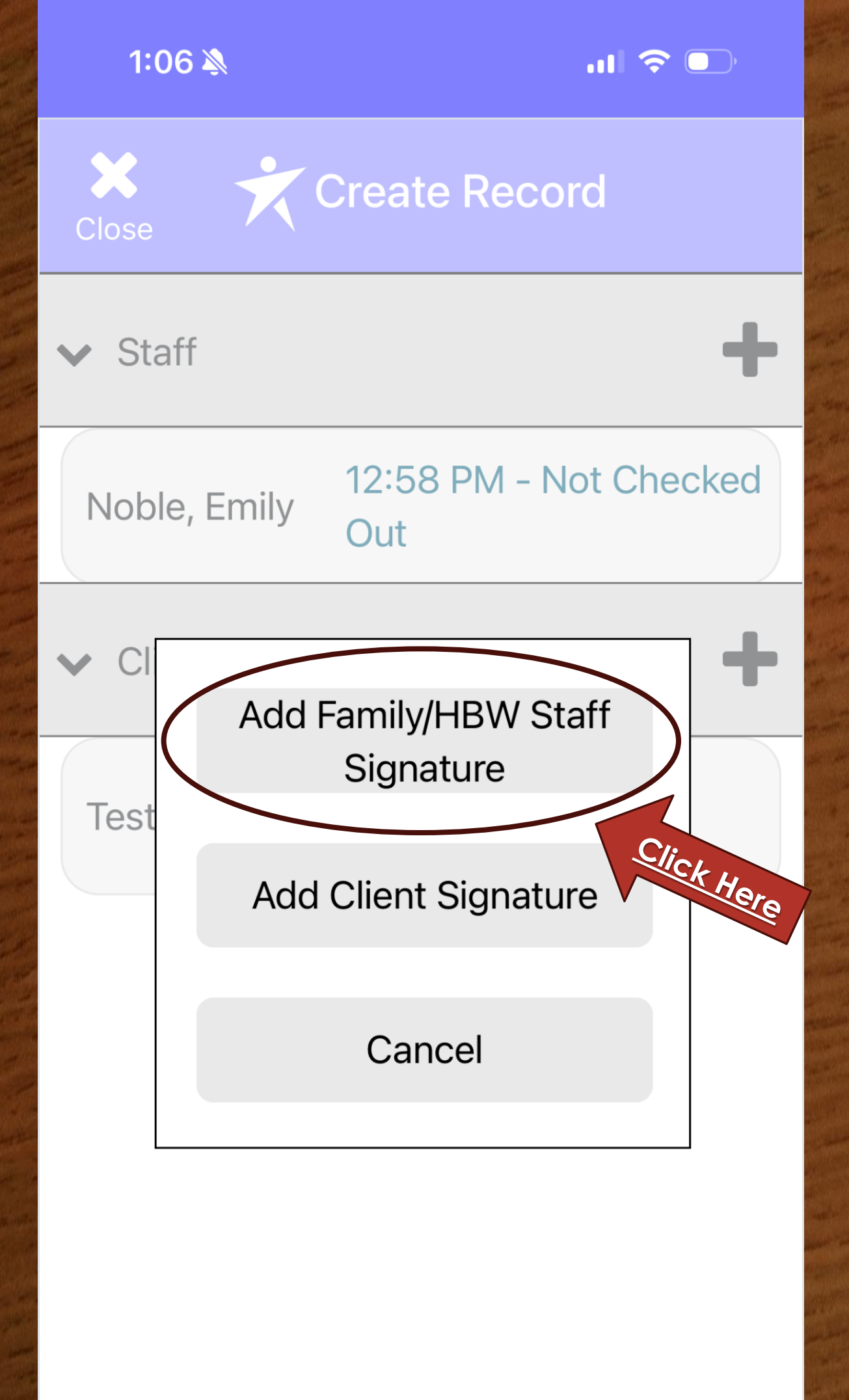

## Add Signature

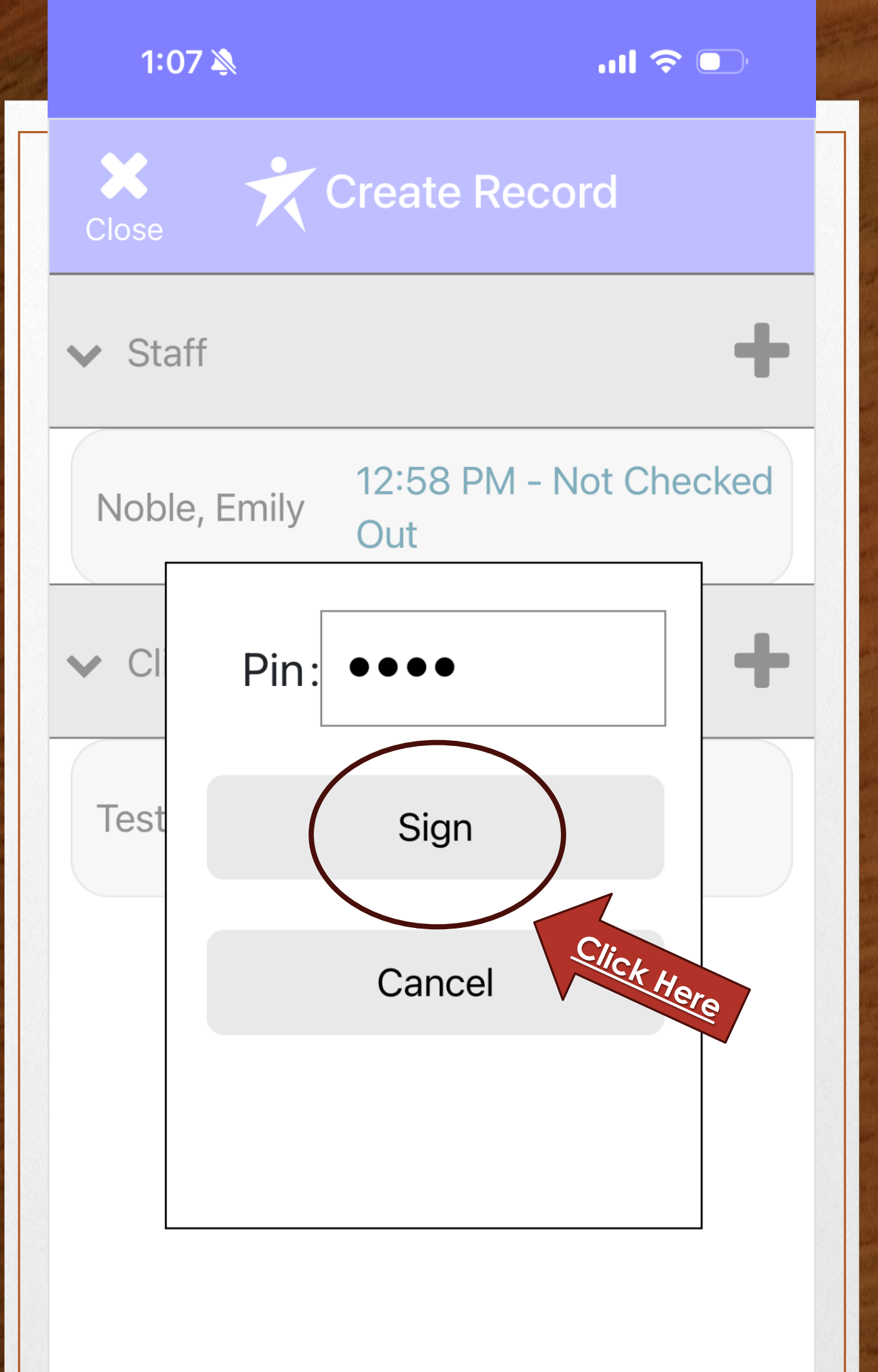

## Add Signature

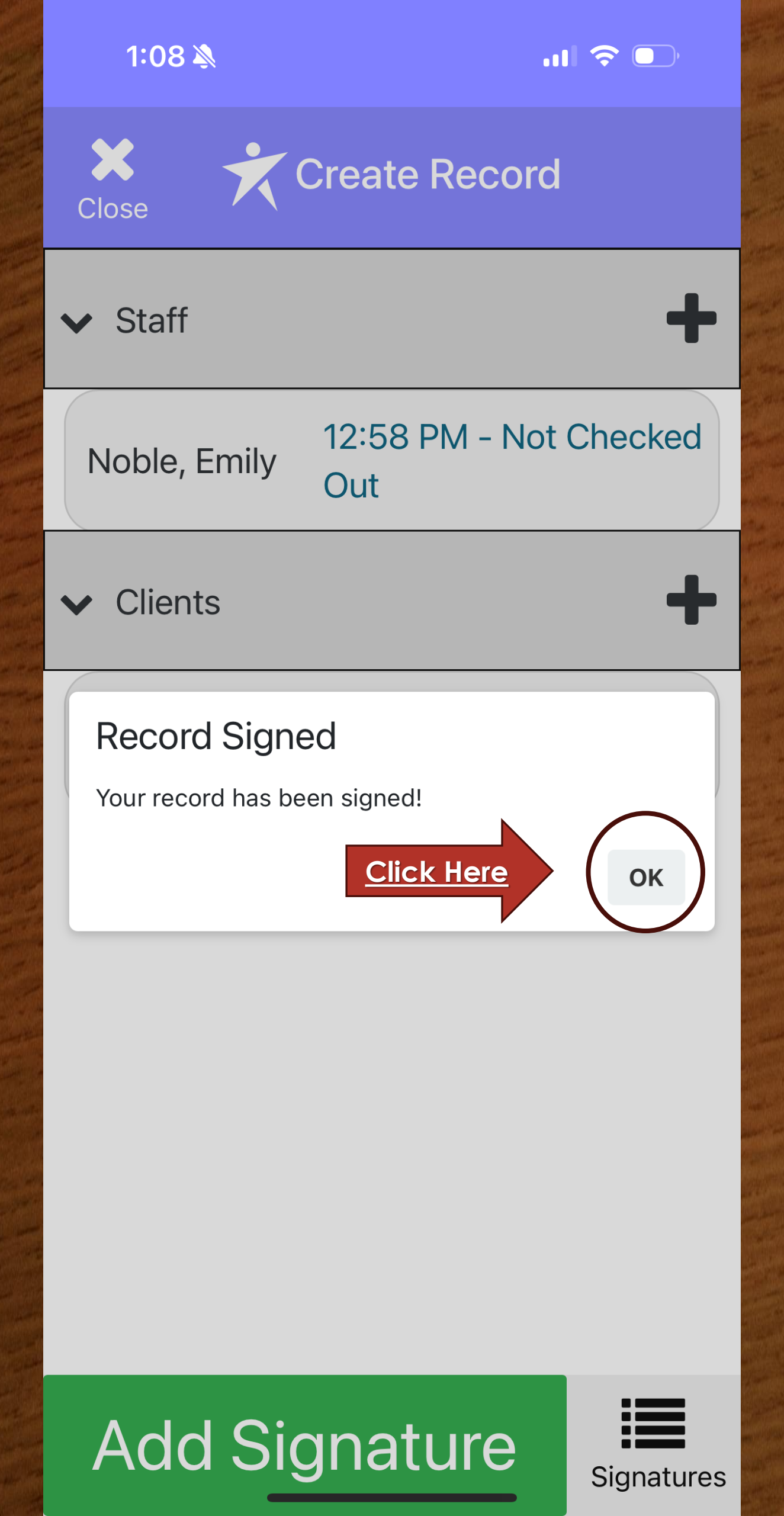

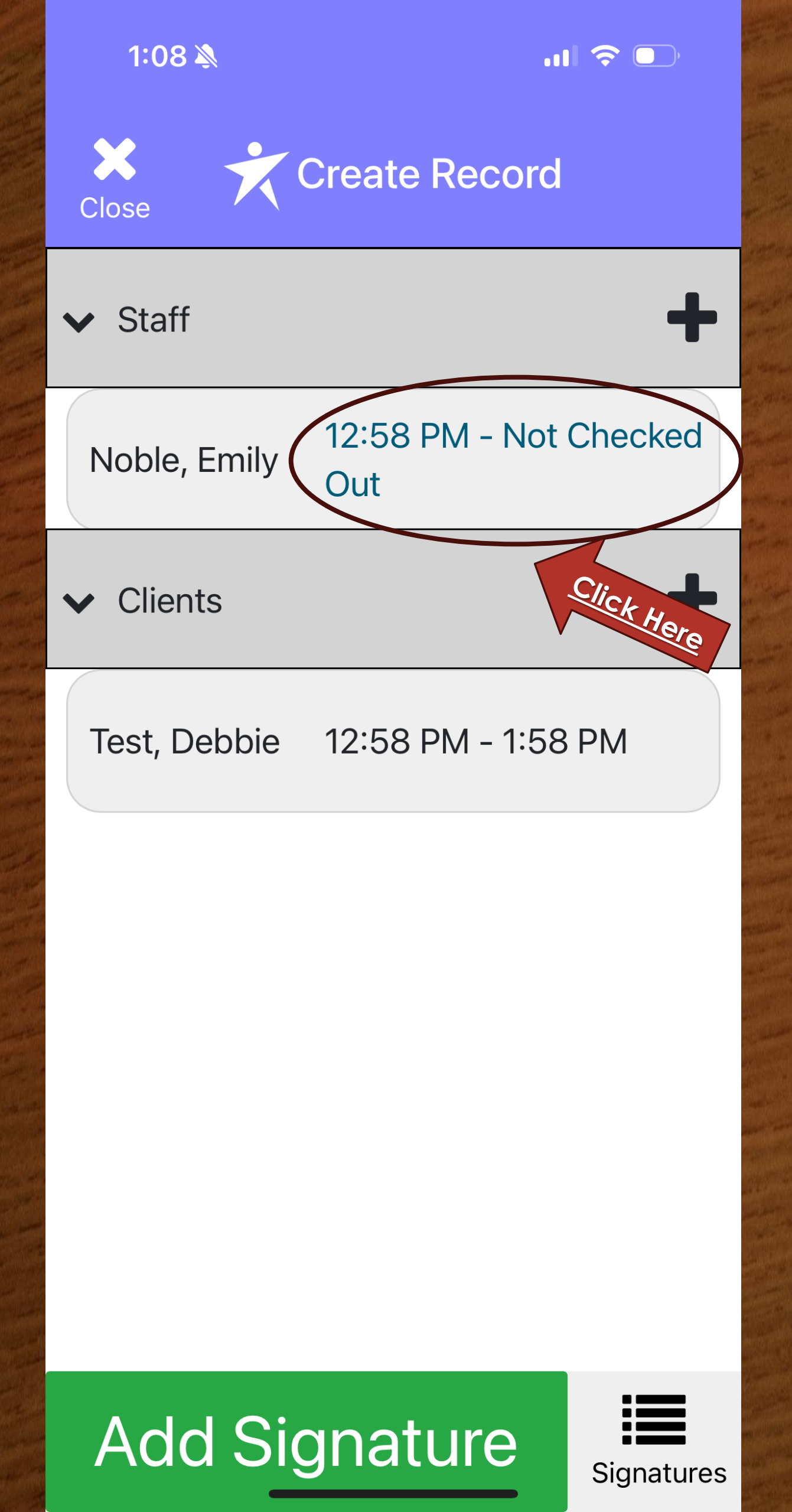

1:08 🔌

·III 🗢 🕕

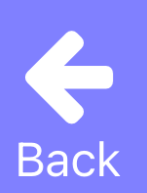

Noble, Emily

## From:12:58 pm

### To:

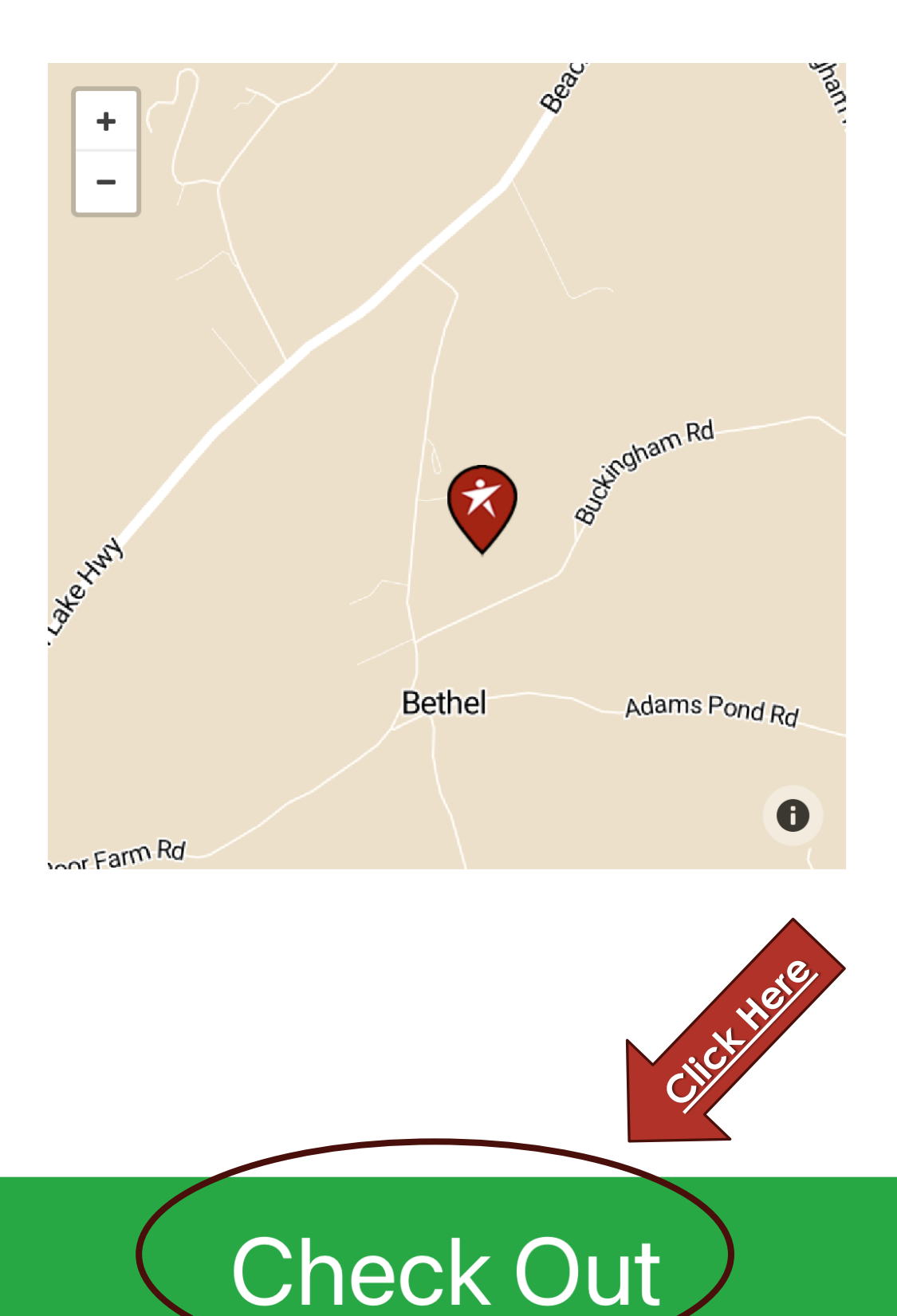

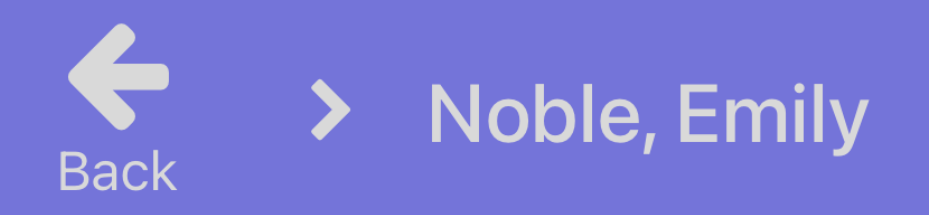

## From:12:58 pm To: 1:09 pm

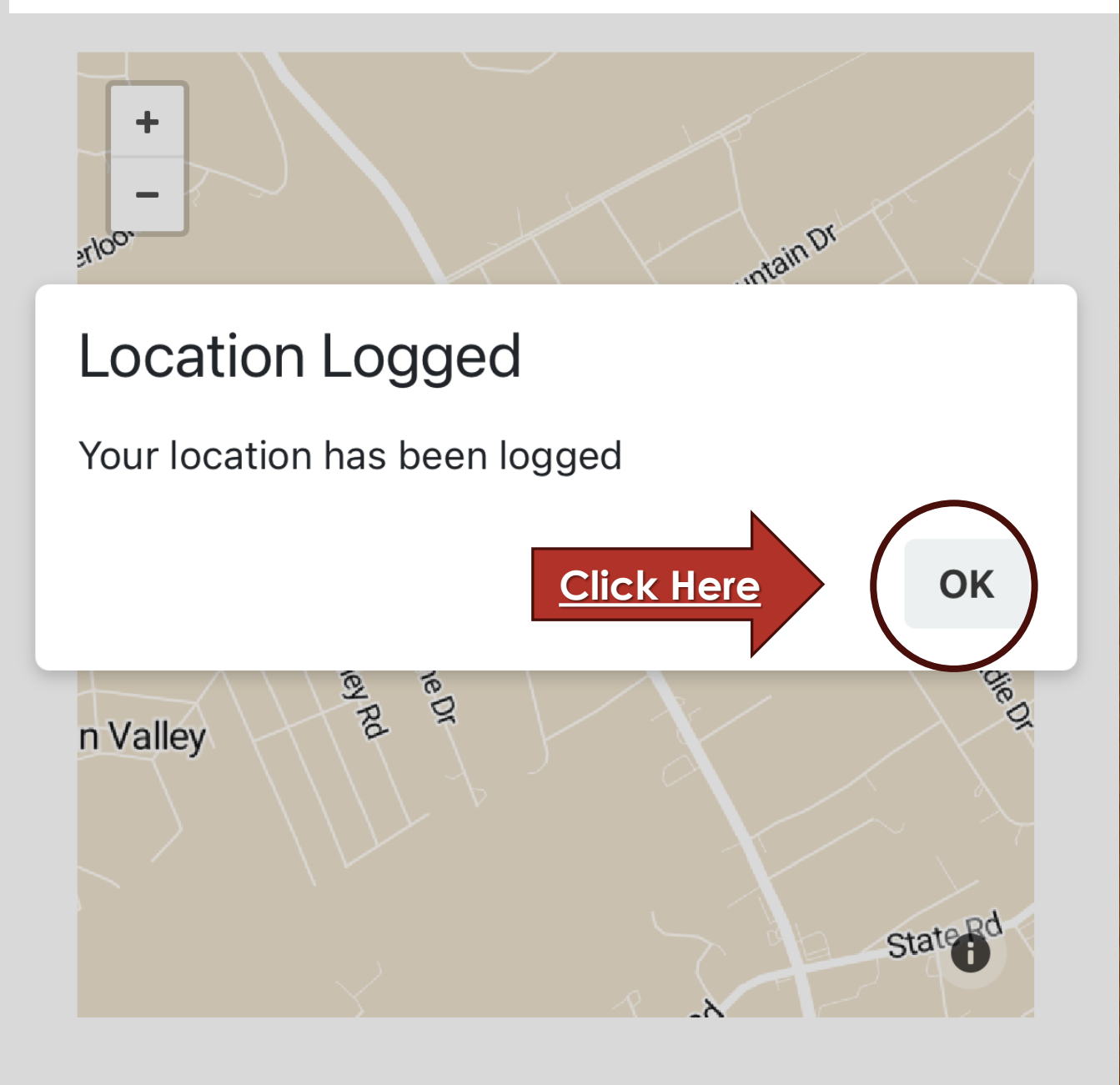

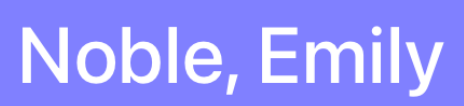

# From: 12:58 pm To: 1:09 pm

Back

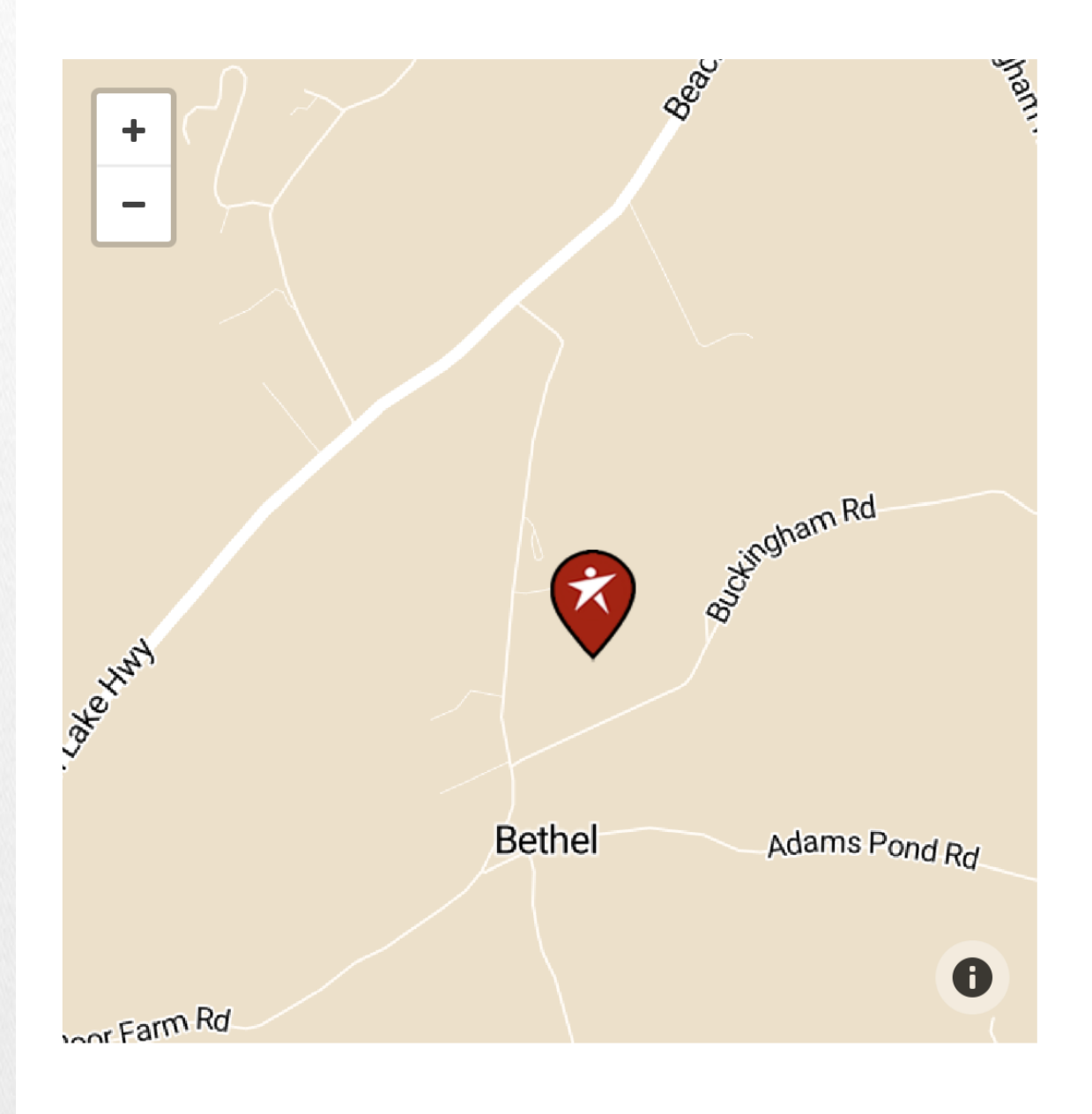

You can then close out of this record. The following slides show what to do in case you need to access the desktop version from the phone and the view you will have to edit a record to add a note or make an adjustment after the day of service is over.

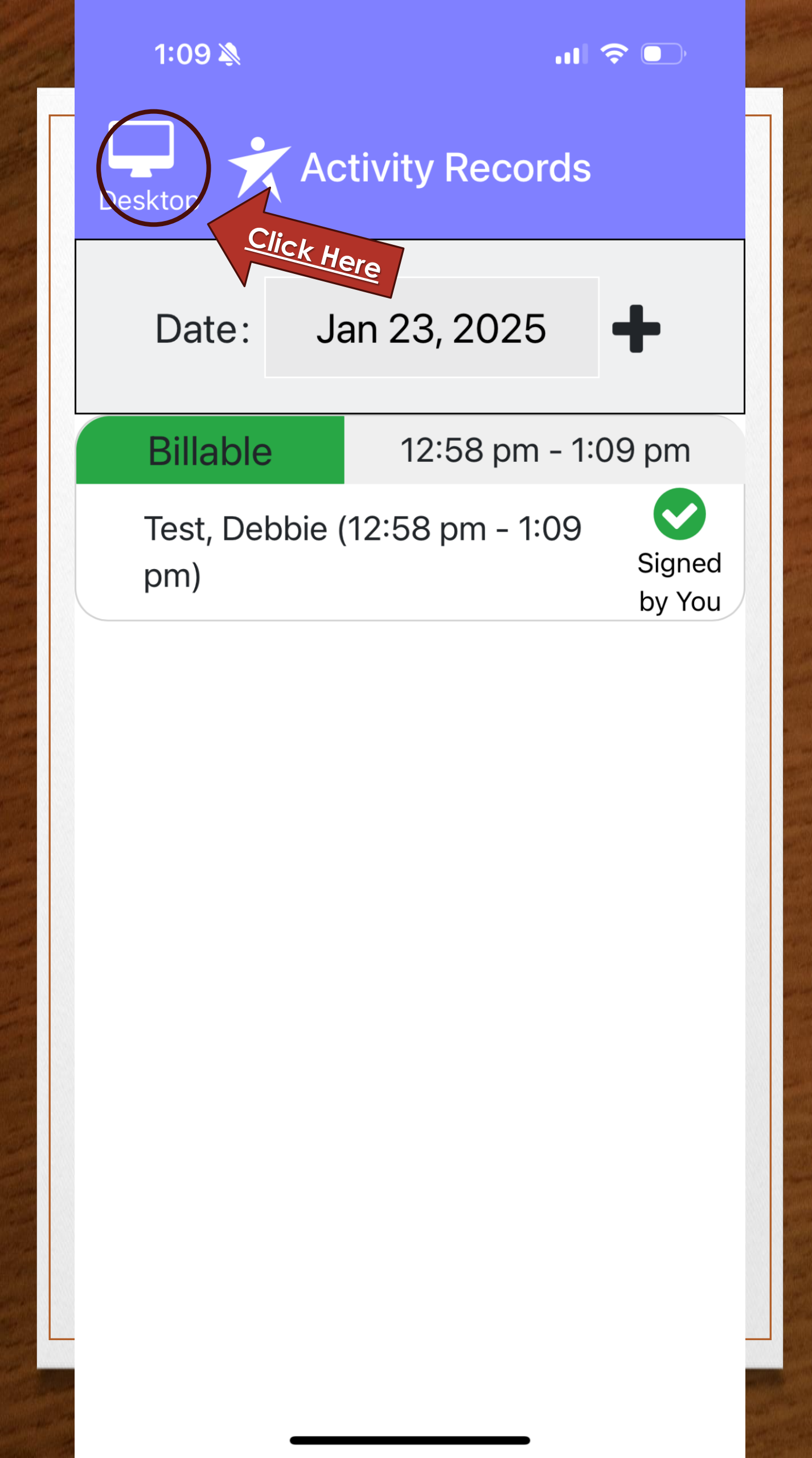

| $\rightarrow$ | to | oday | *        | Tł     | nursday,    |      | Day     | Week       | Month |
|---------------|----|------|----------|--------|-------------|------|---------|------------|-------|
| 8:00          | am |      |          |        |             |      |         |            |       |
| 8:30          | am |      |          |        |             |      |         |            |       |
| 9:00          | am |      |          |        |             |      |         |            |       |
| 9:30          | am |      |          |        |             |      |         |            |       |
| 10:00         | am |      | This     | is the | deskto      | n    | view    | to edi     |       |
| 10:30         | am |      | you      | r reco | ord if yo   |      | neec    | l to edi   | 1     |
| 11:00         | am |      | me       |        | ily noie    | •    |         |            |       |
| 11:30         | am |      |          |        |             |      |         |            |       |
| 12:00         | pm |      |          |        |             |      |         |            |       |
| 12:30         | pm | Des  | cription |        | Supports fo | or T | est Det | bie With S | Staff |
| 1:00          | pm | Not  | ole, Emi | ly     |             |      |         |            |       |
| 1:30          | pm |      |          |        |             |      |         |            |       |
| 2:00          | pm |      |          |        |             |      |         |            | Click |
| 2:30          | pm |      |          |        |             |      |         |            | Here  |
| 3:00          | pm |      |          |        |             |      |         |            |       |
| 3:30          | pm |      |          |        |             |      |         |            |       |
| 4:00          | pm |      |          |        |             |      |         |            |       |
| 4:30          | pm |      |          |        |             |      |         |            |       |
| 5:00          | pm |      |          |        |             |      |         |            |       |

app.set-works.com

 $\Box$ 

Ç

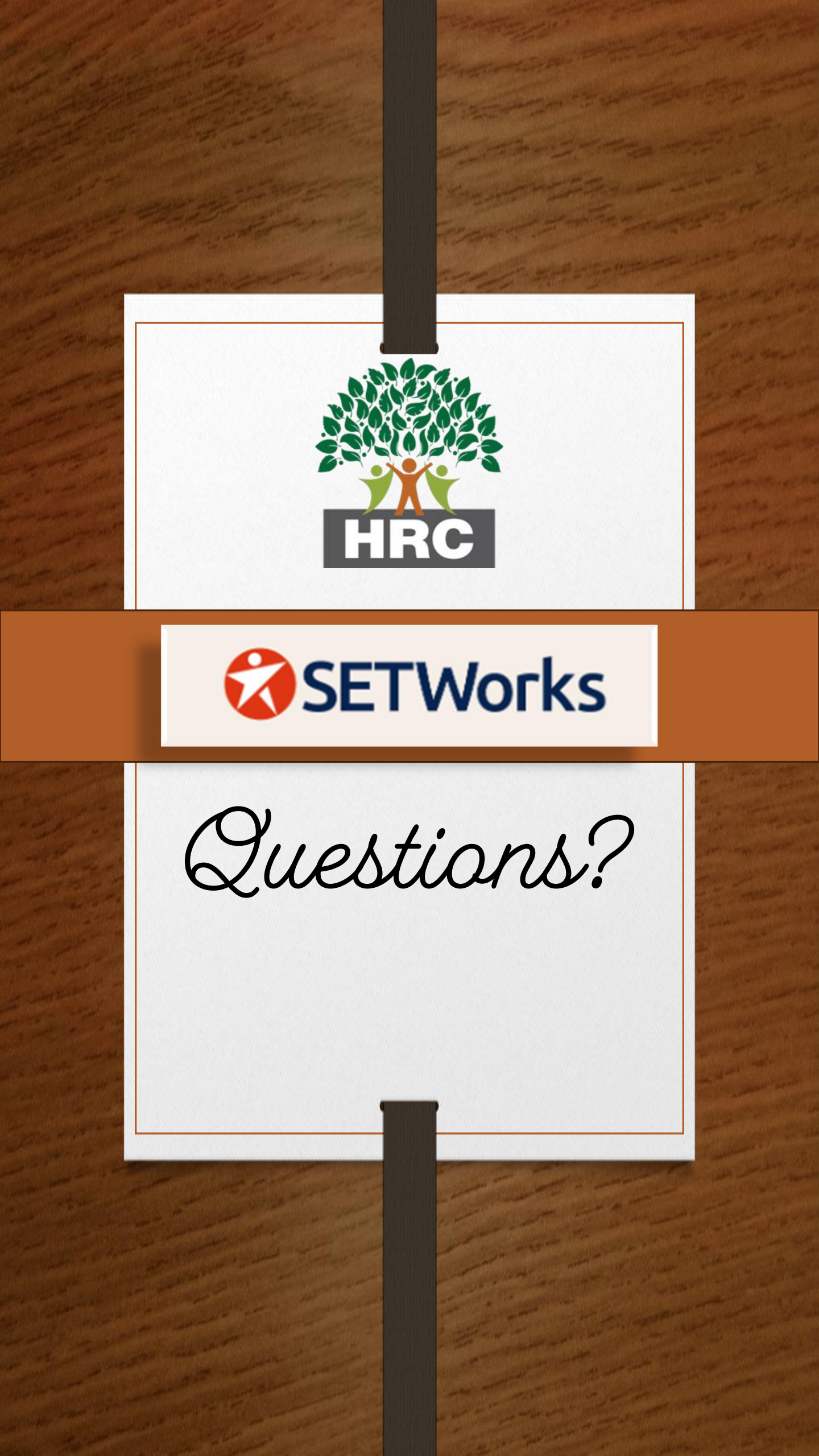